March 2023

# **ODORANT INJECTION SYSTEM**

#### SUMMARY:

| Introduction                                                  | 2   |
|---------------------------------------------------------------|-----|
| Product Description                                           | 2   |
| Characteristics                                               | 4   |
| Injection Panel with Single Injector with Sampling Tube       | 6   |
| Injection Panel with Single Injector with Sampling Cylinder . | 7   |
| Injection Panel with Double Injector with Sampling Tube       | 8   |
| Injection Panel with Double Injector with Sampling Cylinder   | 9   |
| Control Panel                                                 | 10  |
| ATEX Requirements                                             | .11 |
| Transport and Handling                                        | .11 |
| Storage                                                       | .11 |
| Installation                                                  | .11 |
| Components Positioning                                        | .11 |
| Components Connections                                        | 17  |
| Startup                                                       | 20  |
| Operation                                                     | 22  |
| Waste disposal requirements                                   | 22  |
| Touch Screen Panel                                            | 23  |
| How to Do the Authentication                                  | 24  |
| Access Levels HMI                                             | 25  |
| Process Data: Injection                                       | 26  |
| Process Data: Cycle                                           | 27  |
| Process Data: Absorption                                      | 27  |
| Active Alarms                                                 | 28  |
| Alarm History                                                 | 28  |
| Alarm Thresholds                                              | 29  |
| Alarms Description                                            | 31  |
| Warning Description                                           | 34  |
| Configuration                                                 | 34  |
| Date/Time                                                     | 35  |
| Language                                                      | 35  |
| User                                                          | 36  |
| Tank                                                          | 38  |
| Injection Panel                                               | 40  |
| Manual                                                        | 43  |
| Cleaning                                                      | 44  |
| Input/Output                                                  | 45  |
| Web Server                                                    | 47  |
| Log File                                                      | 50  |
| Modbus Table                                                  | 52  |

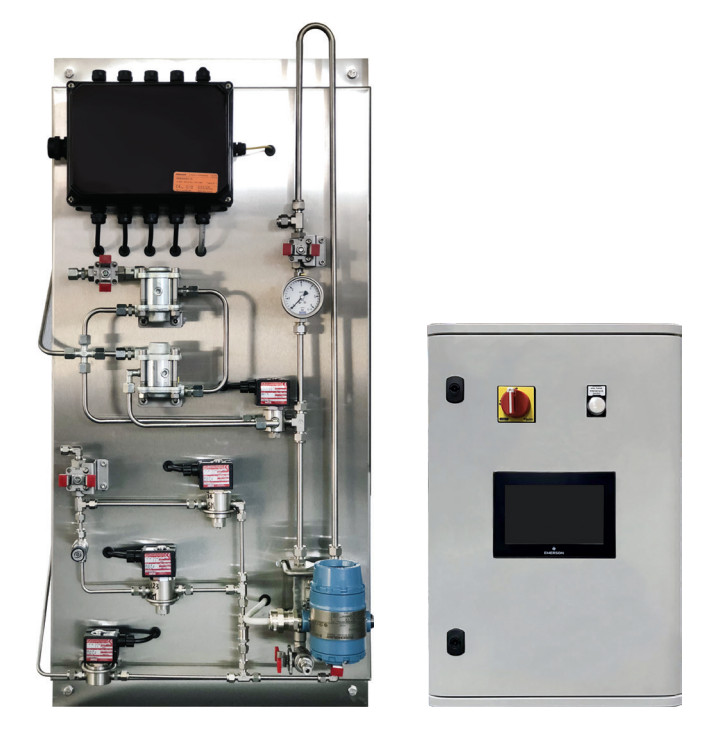

Figure 1. Dosaodor DO200 Injection Panel and Control Panel

### MARNING

Only qualified and instructed personnel can install and handle the odorant tank.

The odorizing system must be installed, operated and maintained in accordance to all applicable rules and standards.

Follow the instructions, especially the ones relevant to "pressure risk".

The installation, operation and maintenance procedures, if not performed by qualified personnel, can be dangerous.

These circumstances can lead to damage to the devices, injuries to people or damage to properties due to gas or liquid leakage. If there is a leak in the system, the released gas can accumulate and provoke fires or explosions.

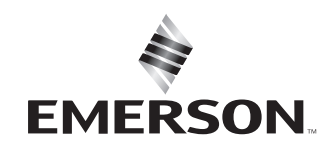

**TARTARINI**<sup>®</sup>

Explosions of parts under pressure can occur if the system is installed where its operating conditions (PS and TS) can be exceeded or where service conditions can exceed the limits of the piping or its connections.

Call immediately qualified service personnel in case of any issue.

In order to avoid these conditions, install the device in a safe place, where it is protected to the exposure to damage and/or corrosive substances, and where operating conditions are within the limits of the device (the product cannot be exposed to operating conditions different from what it has been designed for).

Do not exceed the pressure nominal values of the single components of the system.

### INTRODUCTION

#### Scope of the Manual

This manual provides installation, start-up and maintenance instructions for the Dosaodor DO200 odorant injection system. Information on the other equipment used with DO200 is found in separate manuals.

### **PRODUCT DESCRIPTION**

The Dosaodor DO200 is a Smart odorant system for natural gas, that injects odorant proportional to the flow rate of the gas in transit. The Dosaodor DO200 is completely configurable and can interface with remote monitor and control system.

The system can be configured to use redundant injectors and/or emergency absorption system.

The equipment consists of a injection panel to be installed in the hazardous area and a control panel to be installed in the safe area, interconnected by electric cables.

The system ensures the dosing rate while keeping the desired odorant concentration level steady with over the entire flow range of the system, even when the flow is extremely variable and extremely low.

This particular feature guarantees high safety within the sphere of the natural gas distribution for public use. In fact, by maintaining a constant level of odorant concentration not matter what the gas flow rate, any leakage of gas can clearly be identified reducing the possibility of accidents.

In addition to this, recorded reports of the gas volumes, and the quantity of odorant emitted, allow gas grid operators the data for confirming the correct operation of the gas systems.

#### Benefits:

- Operational safety
- · Extreme reliability
- Very low maintenance
- Ease of use
- · Results certainty

The system does not us any dosing pumps to inject the odorant liquid in the downstream pipelines, it uses the natural gas differential pressure, which is always present between the upstream and downstream sections of a reduction and metering gas station (minimum 1 bar) and an electrically controlled panel unit certify according to the ATEX international directive. In case 1 bar differential pressure is not present, it can be used methane or nitrogen cylinder pack to inject the odorant liquid downstream.

The injection panel is made of stainless steel, without a painted finish, or screen printing as odorizing liquids are aggressive.

Before any scheduled or unplanned maintenance, the system can be cleaned from odorant by performing a simple procedure that push the odorant inside the injection panel into the main odorant tank.

This allows the operator to perform the maintenance in an easier and safer way.

A pressure differential level transmitter measures in real time the quantity of liquid injected into the pipe, while the control panel automatically adjust the dosing rate depending on the odorant quantity injected, measured by the level transmitter, compared to the instant natural gas flow rate (measured by a flow meter, or sent by a flow computer).ensuring great system reliability and overall accuracy.

The same differential pressure transmitter measures in real time the odorant level from the main tank, allowing an easily planning of the refill activities, providing the necessary information for the refilling of the tank.

Optionally the injection panel can be equipped with two injection valves, one for high (H) and one for low (L) flow rates.

The system can automatically switches between the injector valves based on the programmed data and current flow rate.

In the event of malfunctioning or power outages, the control panel saves the programming data by means of a buffer battery and sends out a signal to activate any emergency devices (it normally restarts operation of the absorption-type emergency system).

The Dosaodor DO200 complies to UNI-CIG 9463.

### **Absorption System**

The absorption type backup system is constituted by a pneumatic valve actioned by a solenoid valve, both installed on the piping spool between the odorant tank and the main gas line, downstream the  $\Delta P$  valve.

When the absorption system is activated, the pneumatic valve actioned by the solenoid valve opens ensuring gas flow through the tank, due to the differential pressure created on the gas main line by a dedicated valve (butterfly or ball valve depending on the operating pressures of the reducing station).

The gas, being in contact with the surface of the odorant liquid inside the tank, gets soaked with the same liquid, going back to the main line properly odorized.

The regulation of the gas flow is performed through the needle valve installed on the tank.

The setting of the absorption system is fixed; it is therefore necessary to modify it in case of a change in the operating conditions.

The absorption system tank is also used as service tank for the main injection system, ensuring, during normal functioning, the feeding of liquid to the injection panel. The following accessories are installed on the tank:

- · Level indicator
- Inlet needle valve
- · Outlet valve
- · Odorant loading valve
- · Tank pressure gauge
- · Liquid feeding assembly to the injection panel
- Collection basin

#### **Double Injection System**

As emergency system, instead of the absorption system, a second Dosaodor DO200 can be foreseen.

The system Injection + Injection works exactly like the system Injection + Absorption type; in this case the backup is ensured by the second Dosaodor DO200.

In this configuration, instead of one injection panel, two identical ones (Master / Slave) will be installed. In case of malfunctioning of the main panel, the second one will be activated and will work in the same way.

The selection between Master or Slave system is done through a dedicated switch.

Both systems will have dedicated power feeding and auxiliary batteries pack (optional).

| MAXIMUM SYSTEM CAPACITY<br>I/h | DOSAGE<br>40 mg/Smc (THT) | DOSAGE<br>10 mg/Smc (mercaptans) |
|--------------------------------|---------------------------|----------------------------------|
| 0,5                            | 12500                     | 50000                            |
| 1                              | 25500                     | 100000                           |
| 2                              | 50000                     | 200000                           |
| 4                              | 100000                    | 400000                           |
| 6                              | 150000                    | 600000                           |
| 8                              | 200000                    | 800000                           |
| 10                             | 250000                    | 1000000                          |
| 12                             | 300000                    | 1200000                          |
| 14                             | 350000                    | 1400000                          |

#### Table 1. Maximum Odorizable Gas Flow Rate Smc/h

## **CHARACTERISTICS**

#### **Control Panel**

| Cabinet material / Protection degree                             | Resin / IP55                   |
|------------------------------------------------------------------|--------------------------------|
| Installation                                                     | Wall                           |
| Power Requirements                                               | 24 Vdc 100-240 Vac 50/60 Hz    |
| Consumption                                                      | 120 W @ 24 Vdc                 |
| Electromagnetic interferences                                    | Compliant to 89/336/CE         |
| Operating temperature                                            | 0 +40 °C                       |
| Humidity                                                         | 10% - 90% not condensate       |
| Installation site                                                | Safe Area (not classified)     |
| Dimensions                                                       | 640 x 430 x 250 mm (h x l x p) |
| Input signals                                                    |                                |
| Level measurement                                                | Analog 4 – 20 mA (Exd)         |
| Instant analog flow rate from Flow Computer (or from flow meter) | Analog 4 – 20 mA               |
| Instant pulse flow rate from Flow Computer (or from flow meter)  | Pulse                          |
| Cylinders pressure measurement (optional)                        | Analog 4 – 20 mA (Exd)         |
| Output signals                                                   |                                |
| Loading solenoid valve                                           | 24 Vdc (Exe)                   |
| Low dosing solenoid valve                                        | 24 Vdc (Exe)                   |
| High dosing solenoid valve                                       | 24 Vdc (Exe)                   |

### High dosing solenoid valve Pressurization solenoid valve Absorption control solenoid valve

Communication ports 1 RS232 UART port (5 pin connector) 2 USB 2.0 ports (Type A) 1 Ethernet RJ45 port

# Display

TFT LCD capacitive 7" Touchscreen Password

**Operating mode** Automatic - Excluded

Remote communication Gateway 4G (optional)

Communication protocol MODBUS RTU/TCP

Remote control software Integrated web server Default/programmable

24 Vdc (Exe) 24 Vdc (Exe)

#### **Injection Panel**

| Material                 | Stainless Steel                 |  |
|--------------------------|---------------------------------|--|
| Liquid odorants          | THT/Mercaptans                  |  |
| Installation             | Wall or floor (optional)        |  |
| Maximum feeding pressure | 100 barg                        |  |
| Working Temperature      | -10 +60 °C                      |  |
| Dimensions               | 1030 x 500 x 300 mm (h x l x p) |  |
| Weight                   | 30 kg                           |  |
|                          |                                 |  |

#### Sampling cylinder characteristics (optional)

Refer to Emerson offices for proper application. The sampling cylinder tank will be delivered already installed in the Dosaodor DO200 injection panel. The injection panel has been designed to hold sampling cylinder tank weight.

|                                          | WARNING         |
|------------------------------------------|-----------------|
| Maximum allowable Pressure (PS)          | 100 bar         |
| Maximum working pressure                 | 100 bar         |
| Body material:                           | Stainless steel |
| Connections                              | 1/4" NPT-F      |
| Solenoid valves characteristics          |                 |
| Maximum working pressure                 | 100 bar         |
| Maximum differential pressure            | 19 bar          |
| Body material                            | Stainless steel |
| Gasket material                          | FKM - FFKM      |
| Valve operation                          | Electromagnetic |
| Power Supply                             | 24 Vdc          |
| SA/2 Pressure stabilizer characteristics |                 |
| Maximum working pressure (PS)            | 100 bar         |
| Body material                            | Steel           |
| Gasket material                          | NBR rubber      |

For the operation and maintenance of the pressure stabilizer type SA/2 please see the Instruction Manual D103653X012.

### INJECTION PANEL WITH SINGLE INJECTOR WITH SAMPLING TUBE

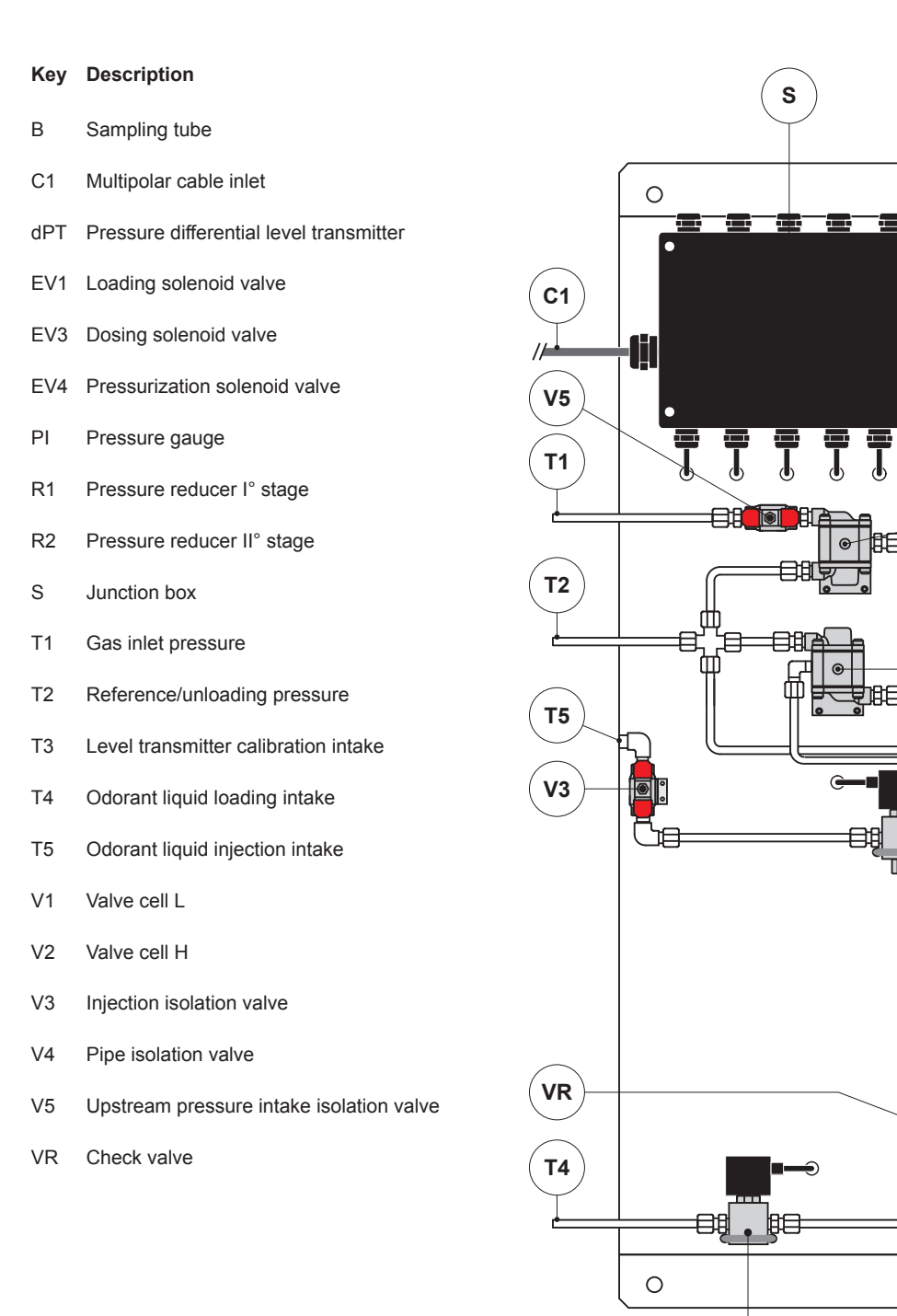

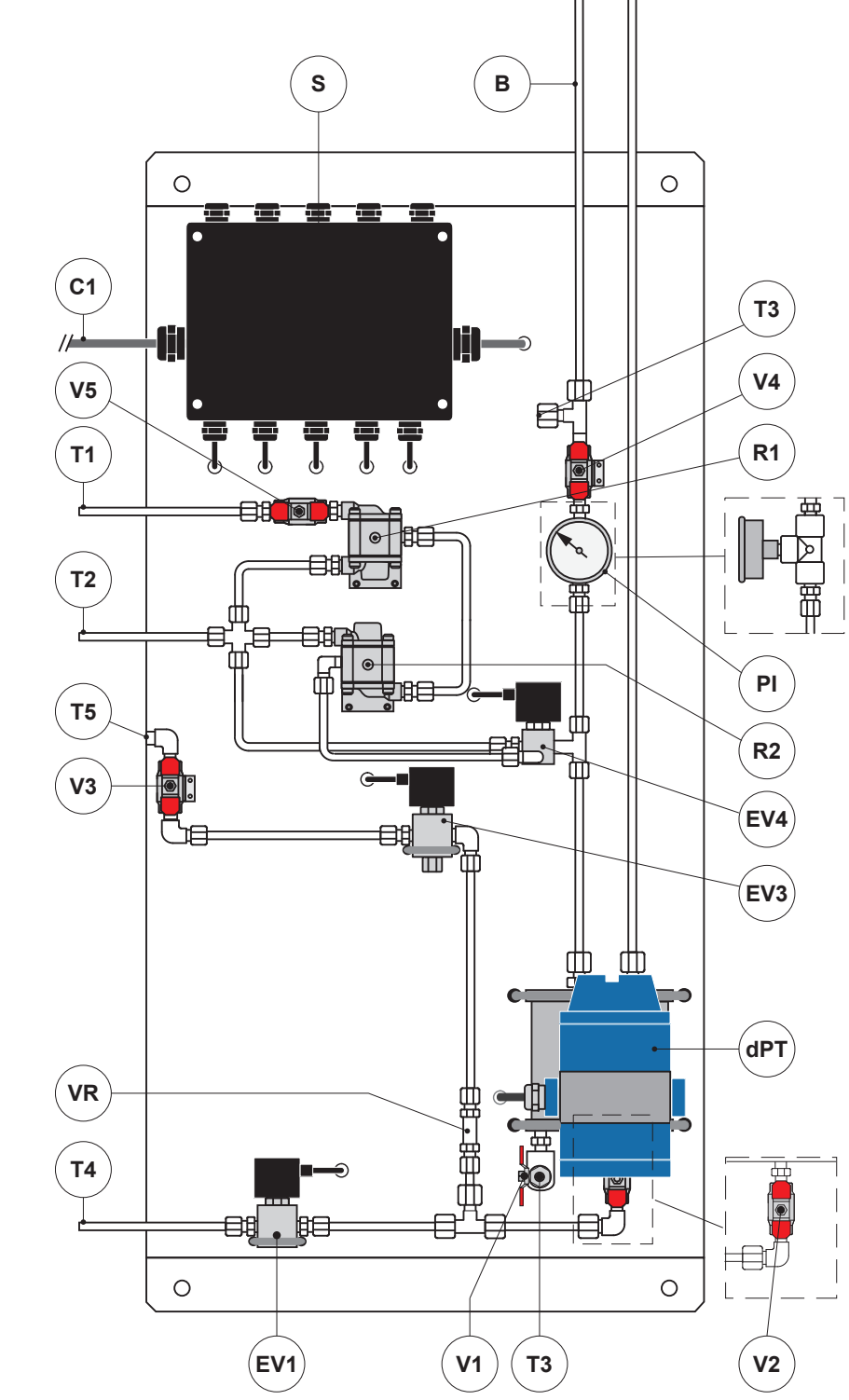

Figure 2. List of Main Components of the Injection Panel with Single Injector with Sampling Tube

### INJECTION PANEL WITH SINGLE INJECTOR WITH SAMPLING CYLINDER

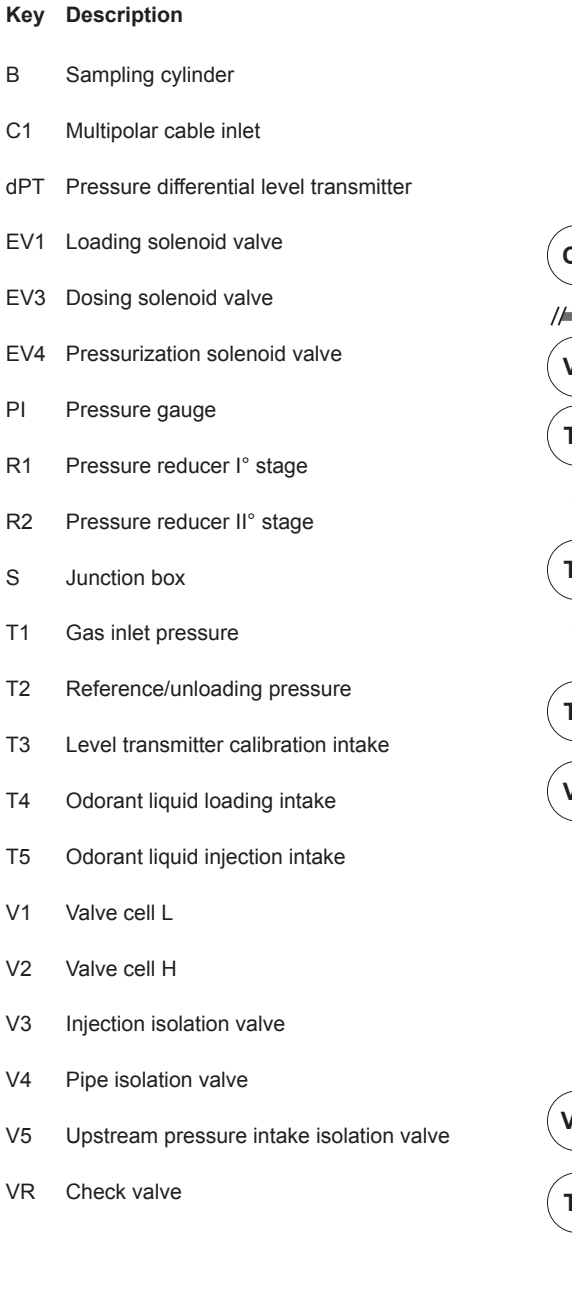

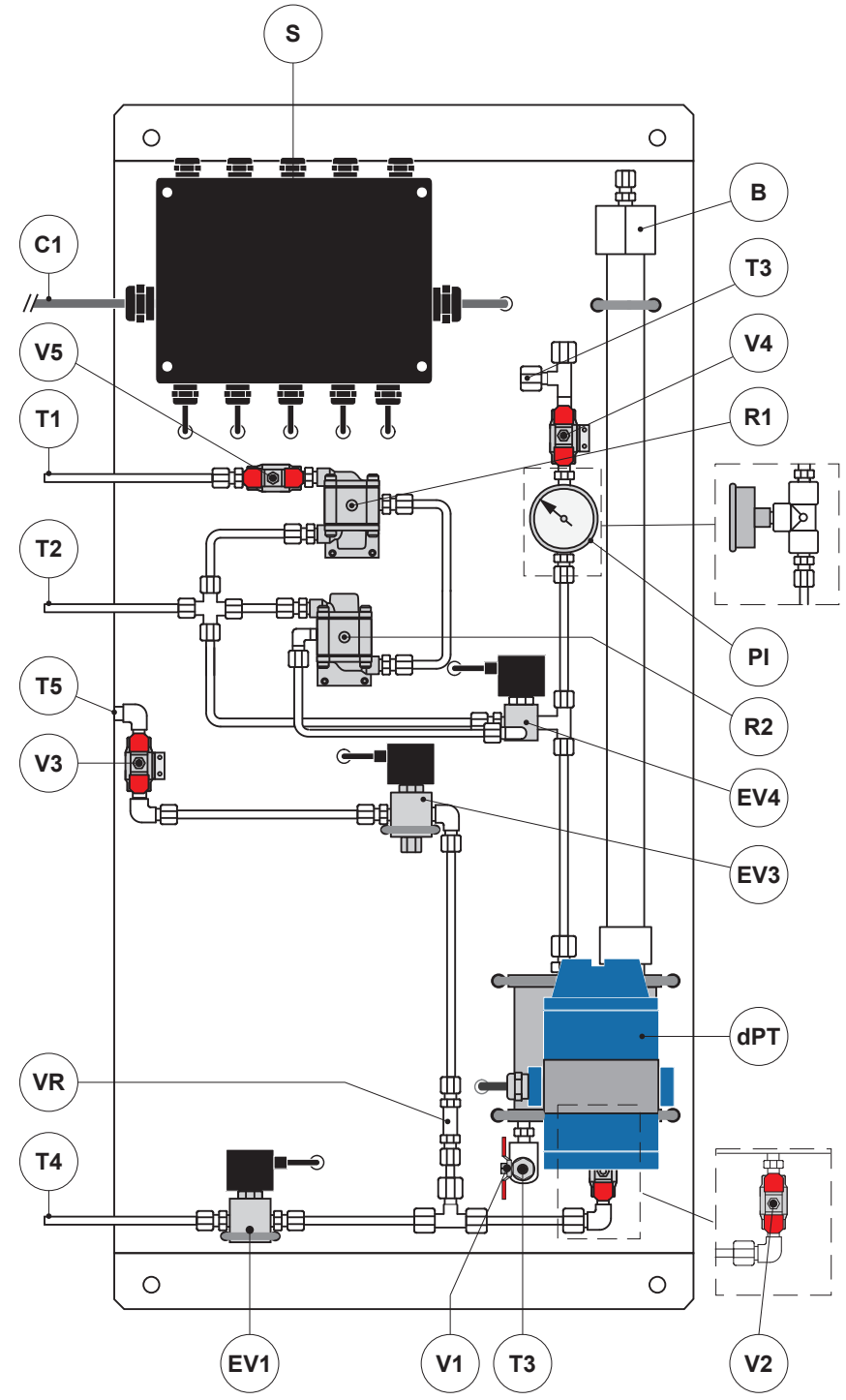

#### Figure 3. List of Main Components of the Injection Panel with Single Injector with Sampling Cylinder

# INJECTION PANEL WITH DOUBLE INJECTOR WITH SAMPLING TUBE

 $\left( \right)$ 

Т3

**V4** 

R1

ΡI

**R2** 

EV4

EV3

dPT

V2

| Key | Description                              |              |                                        | s                      | B        |              |           |
|-----|------------------------------------------|--------------|----------------------------------------|------------------------|----------|--------------|-----------|
| В   | Sampling tube                            |              |                                        |                        |          |              |           |
| C1  | Multipolar cable inlet                   |              | 0                                      |                        |          |              | 0         |
| dPT | Pressure differential level transmitter  |              |                                        |                        |          |              |           |
| EV1 | Loading solenoid valve                   | <b>C1</b>    |                                        |                        |          |              |           |
| EV2 | Low dosing solenoid valve                |              | -                                      |                        |          |              |           |
| EV3 | High dosing solenoid valve               | <b>V5</b>    |                                        |                        |          |              |           |
| EV4 | Pressurization solenoid valve            | <b>T1</b>    |                                        |                        | E        |              |           |
| ΡI  | Pressure gauge                           | ( <b>1</b> ) |                                        |                        |          |              |           |
| R1  | Pressure reducer l° stage                |              |                                        |                        |          | $\mathbb{Z}$ |           |
| R2  | Pressure reducer II° stage               | <b>T2</b>    |                                        |                        |          |              |           |
| S   | Junction box                             | <u> </u>     | ╵<br>╷───€ <sub></sub> ॣॖॾ──€          |                        |          | Ĩ            |           |
| T1  | Gas inlet pressure                       | T5           |                                        | ╷╻╺╷<br>╢╺╴╴╸<br>┇┇══╴ |          |              |           |
| T2  | Reference/unloading pressure             |              |                                        | l                      |          |              |           |
| Т3  | Level transmitter calibration intake     | (V3)—        |                                        | <b>G</b>               |          |              |           |
| T4  | Odorant liquid loading intake            |              | [-==================================== |                        |          |              |           |
| T5  | Odorant liquid injection intake          |              |                                        | _                      | T I      |              |           |
| V1  | Valve cell L                             | VIVI         |                                        | -                      |          |              | b         |
| V2  | Valve cell H                             | EV2          |                                        |                        | 曲╺╤╝     |              | <b></b> 2 |
| V3  | Injection isolation valve                | $\bigcirc$   |                                        |                        |          |              | •         |
| V4  | Pipe isolation valve                     |              |                                        |                        | 曲╼ш      |              |           |
| V5  | Upstream pressure intake isolation valve | <b>T4</b>    |                                        |                        |          | 1180/11      |           |
| VM  | Micrometric valve                        |              |                                        | <br>                   |          | ╒            |           |
| VR  | Check valve                              |              |                                        |                        |          |              |           |
|     |                                          |              |                                        |                        | <u></u>  |              |           |
|     |                                          |              | (EV1)                                  | (,                     | V1) (T3) |              |           |

#### Figure 4. List of Main Components of the Injection Panel with Double Injector with Sampling Tube

### INJECTION PANEL WITH DOUBLE INJECTOR WITH SAMPLING CYLINDER

| Key | Description                              |
|-----|------------------------------------------|
| В   | Sampling cylinder                        |
| C1  | Multipolar cable inlet                   |
| dPT | Pressure differential level transmitter  |
| EV1 | Loading solenoid valve                   |
| EV2 | Low dosing solenoid valve                |
| EV3 | High dosing solenoid valve               |
| EV4 | Pressurization solenoid valve            |
| ΡI  | Pressure gauge                           |
| R1  | Pressure reducer I° stage                |
| R2  | Pressure reducer II° stage               |
| S   | Junction box                             |
| T1  | Gas inlet pressure                       |
| T2  | Reference/unloading pressure             |
| Т3  | Level transmitter calibration intake     |
| T4  | Odorant liquid loading intake            |
| Т5  | Odorant liquid injection intake          |
| V1  | Valve cell L                             |
| V2  | Valve cell H                             |
| V3  | Injection isolation valve                |
| V4  | Pipe isolation valve                     |
| V5  | Upstream pressure intake isolation valve |
| VM  | Micrometric valve                        |
| VR  | Check valve                              |
|     |                                          |

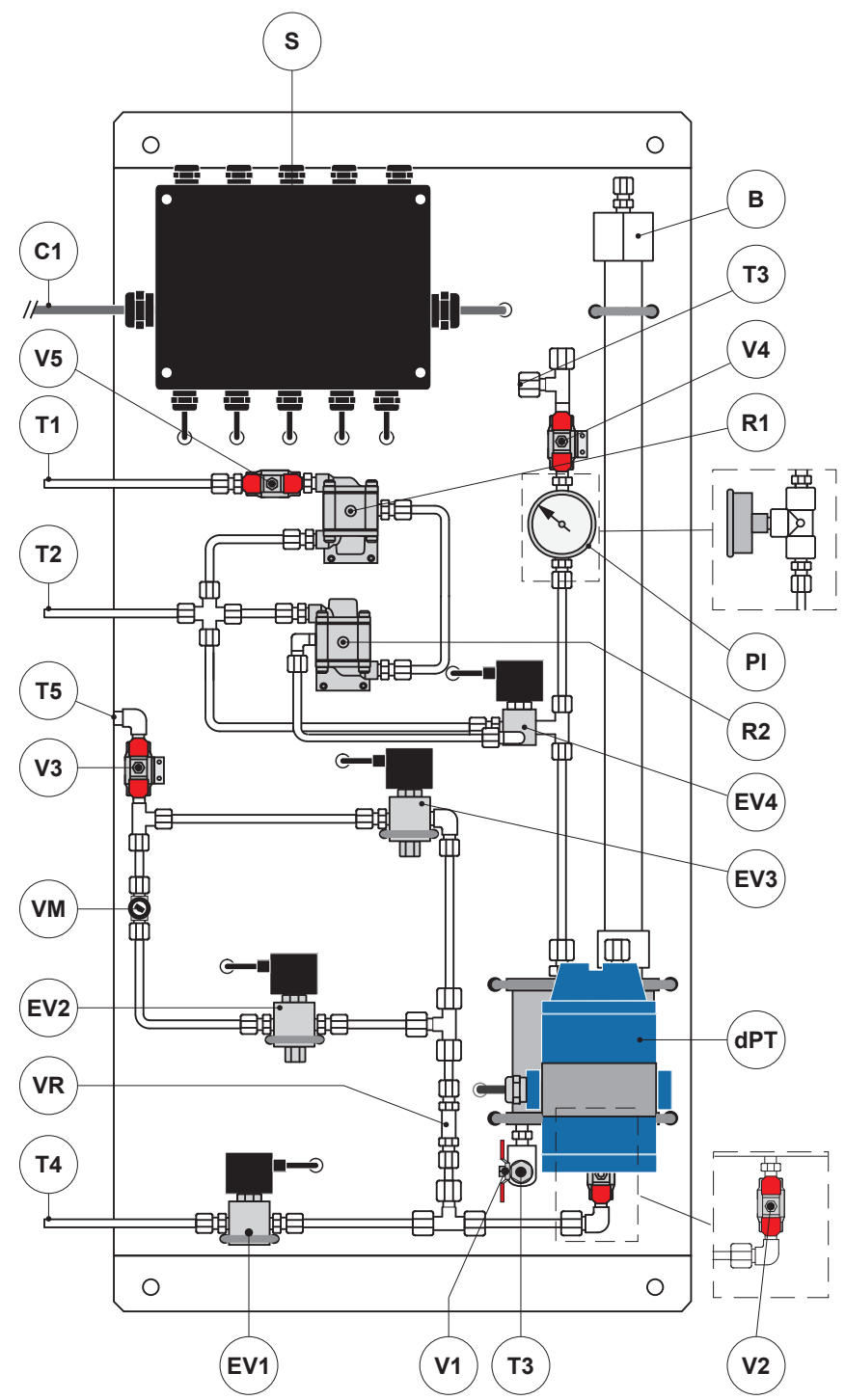

#### Figure 5. List of Main Components of the Injection Panel with Double Injector with Sampling Cylinder

# **CONTROL PANEL**

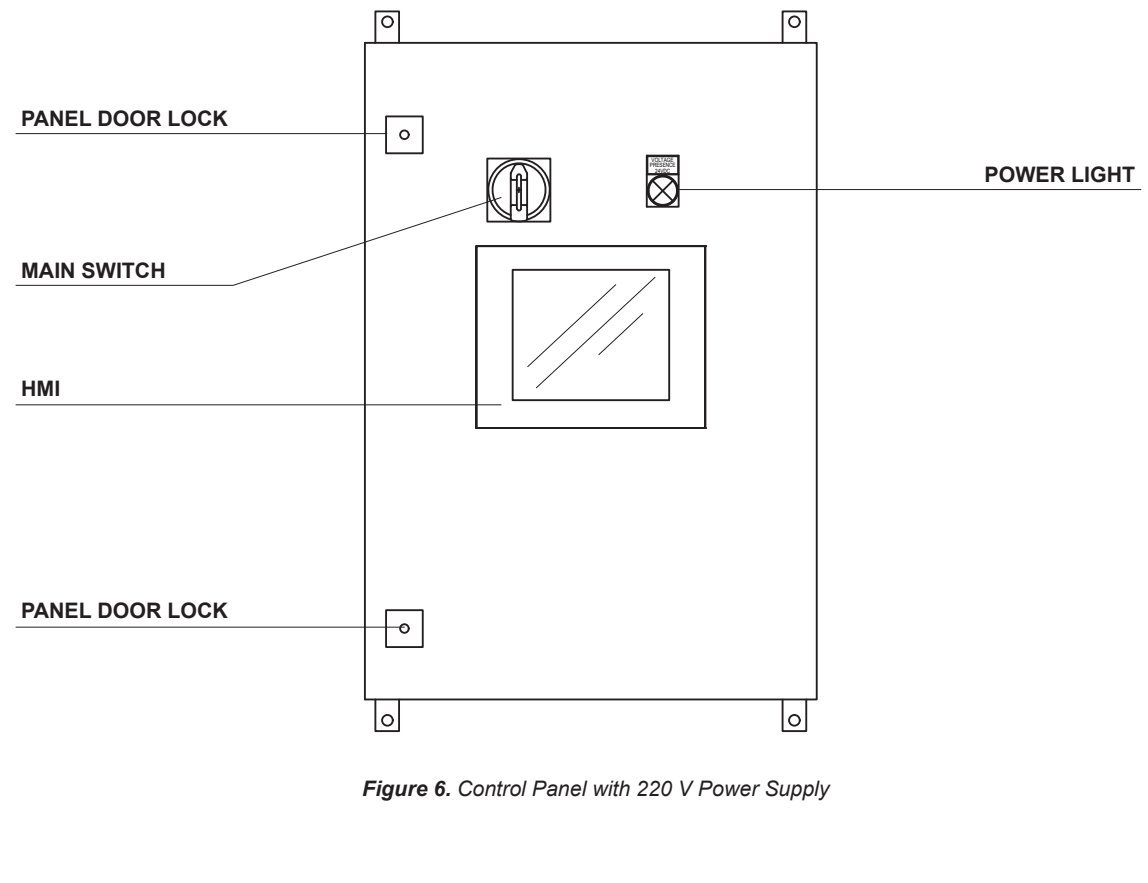

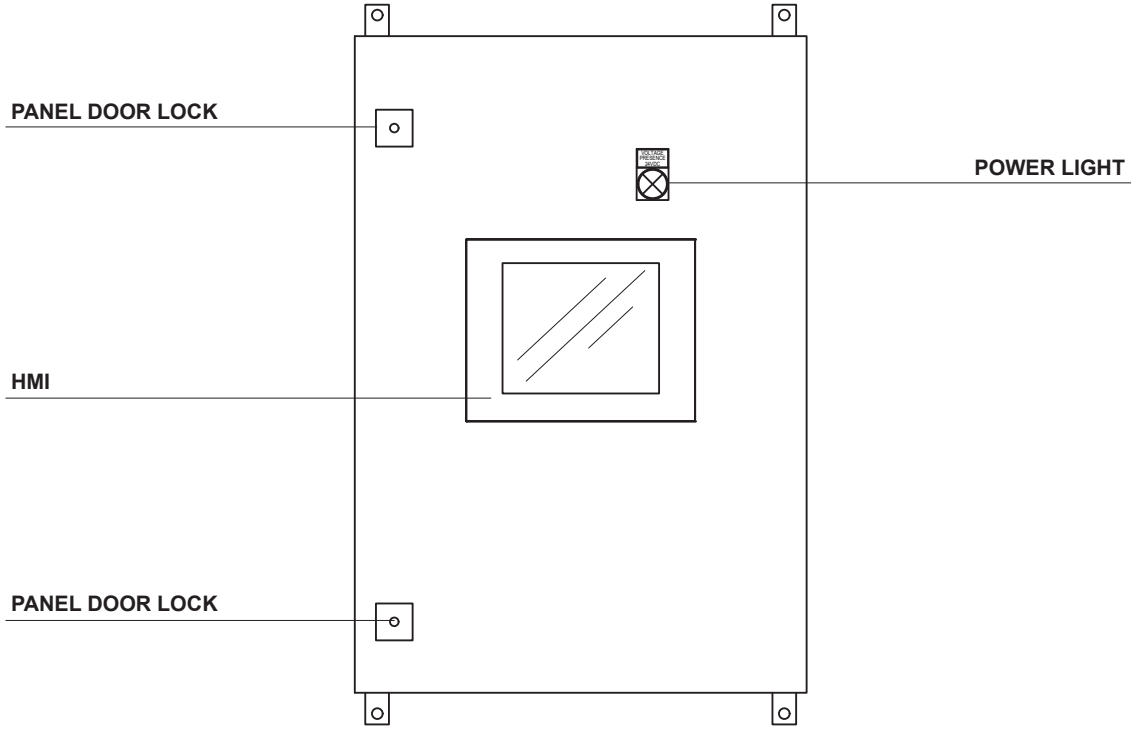

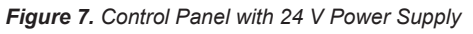

For images of the inside of the control panel, refer to the consultation of the wiring diagram supplied with the panel.

### ATEX REQUIREMENTS

According to the following documents:

- I-N97 CEN/SFG-I "ATEX-Guidance Sheet (ATEX Guideline of Sector Forum Gas - Infrastructure)"
- FAREGAZ Position on ATEX Topics,

The Dosaodor DO200 injection system is classified as "Installation" according to chapt. 5.2.2 of "ATEX Guide Lines 4.a Edition - September 2012", therefore it's not included in Directive 2014/34/UE (ATEX I).

ATEX devices that are included in Dosaodor DO200 system must be Ex-certified.

Dosaodor DO200 system must comply to Directive 1999/92/EC (ATEX II) and the other applicable National standards.

Odorizing systems (absorption and/or injection types) are designed as independent installations or as part of pressure reducing stations (ref.: EN 12186).

Dosaodor DO200 is sold on the market with all its complementary parts, like for example the bypass for activating the absorption type system, the material for electric installation and all the other components to be properly installed on site.

The technical reference standards are released at National level (in Italy: UNI 9463-1 and 9463-2), but odorizing systems must be installed under the responsibility of the user after completing the risk analysis (dangerous areas classification, etc.) and, during the start-up, also the testing and necessary set-ups are realized under the user responsibility.

### TRANSPORT AND HANDLING

Suitable and consolidated procedures for transportation and handling have to be adopted in order to avoid any damage to the devices under pressure due to abnormal stress.

The product can be lifted and positioned with standard lifting devices. A special care has to be taken to avoid any damage to installed accessories.

### STORAGE

The Dosaodor DO200 is supplied with all the surfaces completely protected (painted or in stainless steel), so it does not require special precautions for the storage; it is enough to follow some recommendations.

At its arrival on site, the product has to be completely inspected to check any possible damage caused by the transport. Inspect also the conditions of the pressure accessories that are installed (valves, level indicators, etc.).

#### INSTALLATION

#### **General Rules**

#### WARNING

National safety standards must be followed for the installation and operation of odorizing systems, in particular for the electric connections, fire and lightning protections, and for the procedures of odorant liquid handling.

All ventilation means must be supplied in the pressure reducing stations where the pressure equipment is installed.

Before the installation, check that operating conditions are suitable with the limit ranges.

For odorant tank installation:

- Foresee an adequate cathodic protection and electric isolation to avoid any corrosion.
- Gas must be cleaned through dedicated filters/separators/dust collectors to avoid any risk of erosion or abrasion in the parts under pressure.

### **COMPONENTS POSITIONING**

#### **Control Panel**

To be installed in an electrically "Safe" area. Therefore, in natural gas decompression plants, the facilities suited to these purposes are the following:

- Electric power facility, a defined area designed and built to house all electrical devices linked to and controlled by the station. i.e. Flow computers, remote monitoring units, telephones, etc.
- Heating plant, that is, a defined area designed and built to house the boilers needed for the heating of gas. This area must be built and installed according to the specifications for an electrically "Safe area" classification.
- Rooms and storage units located outside the areas defined as "Hazardous areas" according to the actual regulation.

It is recommended that the control panel installation guarantees an easy opening of main door.

It is best to install the unit is in the immediate vicinity of the flow computer, to facilitate the connection of the cable receiving signals from the Dosaodor DO200 during operation.

Ground connections of the electronic control unit and shielded cables to must be connected an equipotential node (mandatory only for the countries members of the EEC).

# Dosaodor DO200

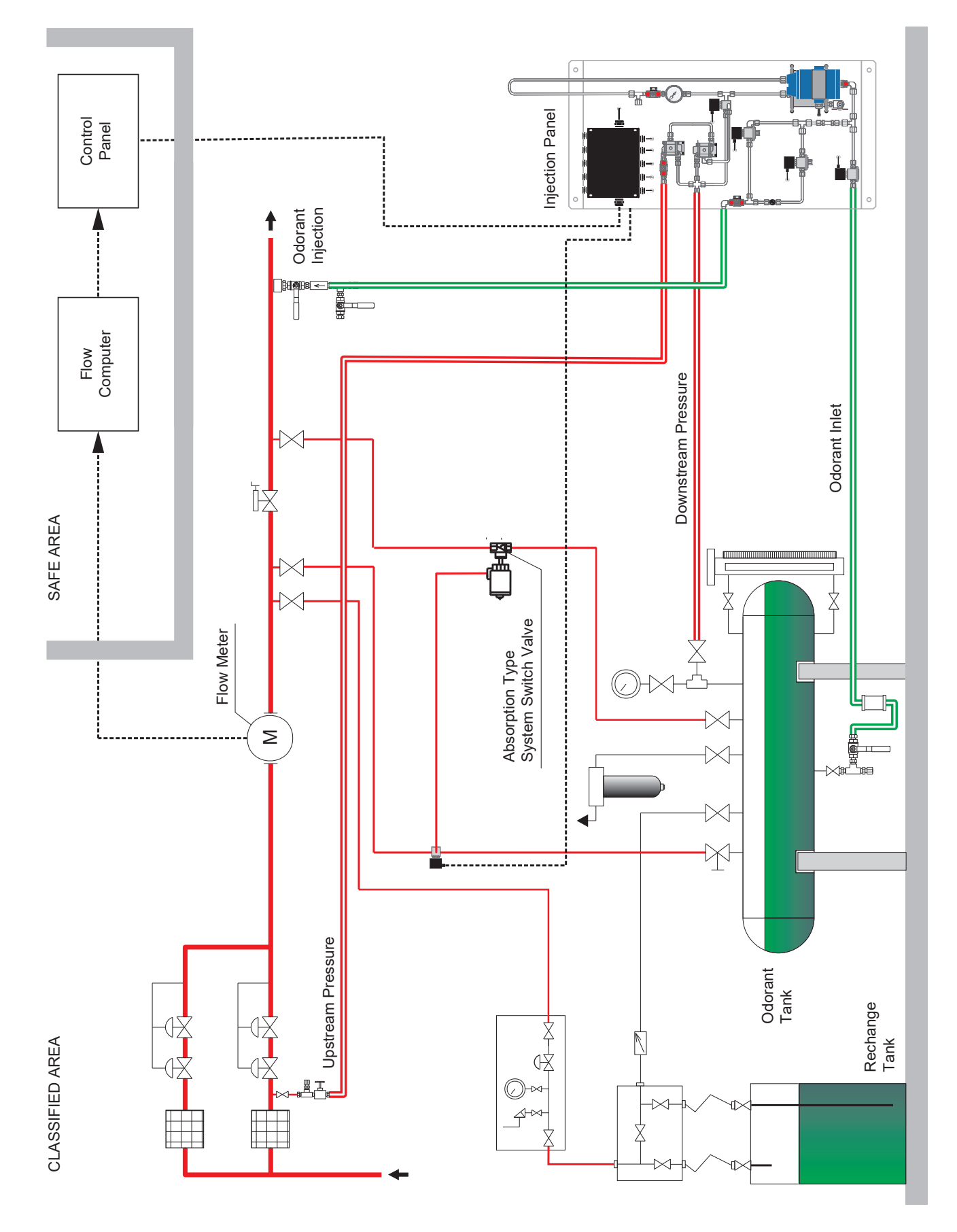

Figure 8. Connections Schematic of Dosaodor DO200 System with Absorption and Inlet Pressure Supply

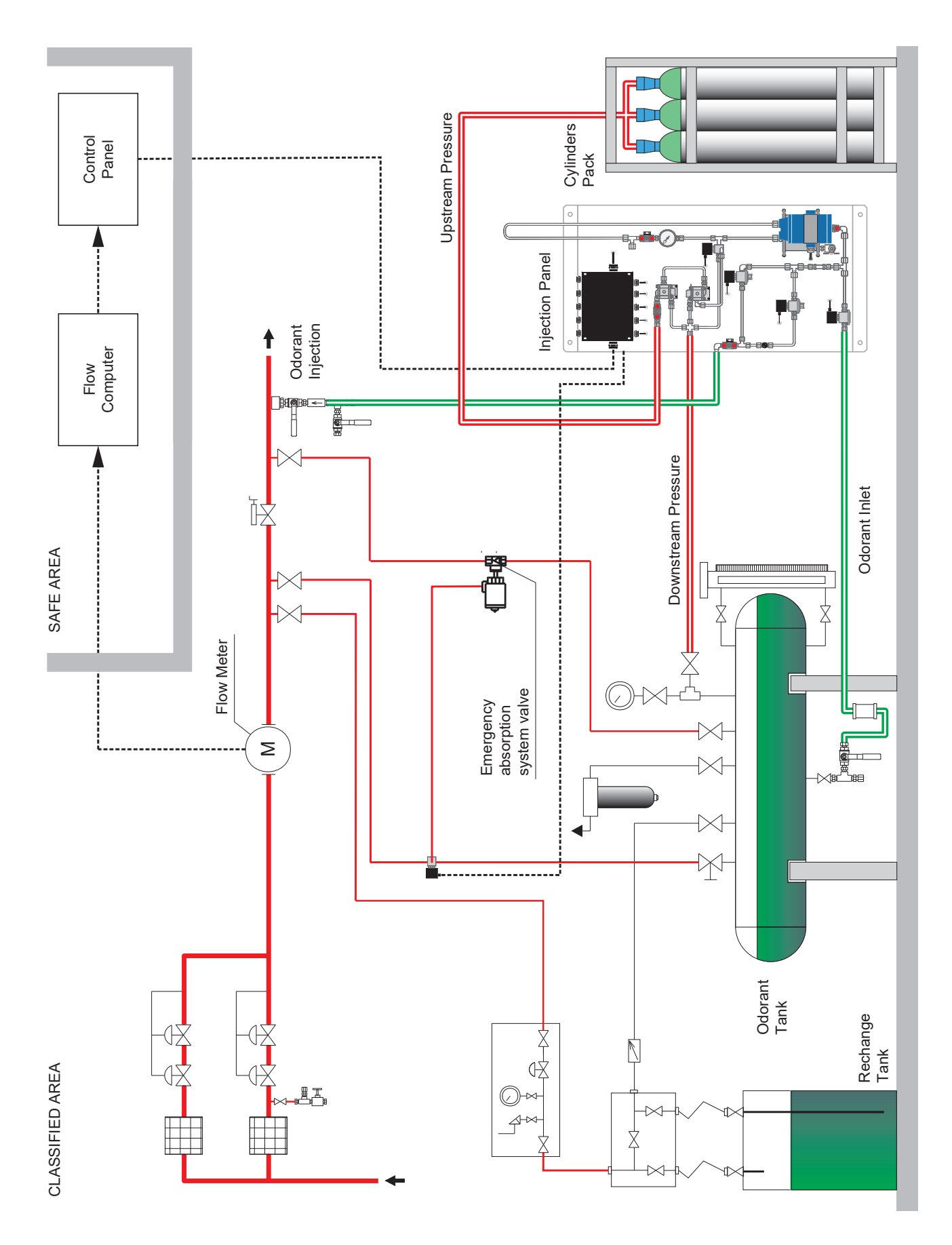

Figure 9. Connections Schematic of Dosaodor DO200 System with Absorption and Cylinders Pack Supply

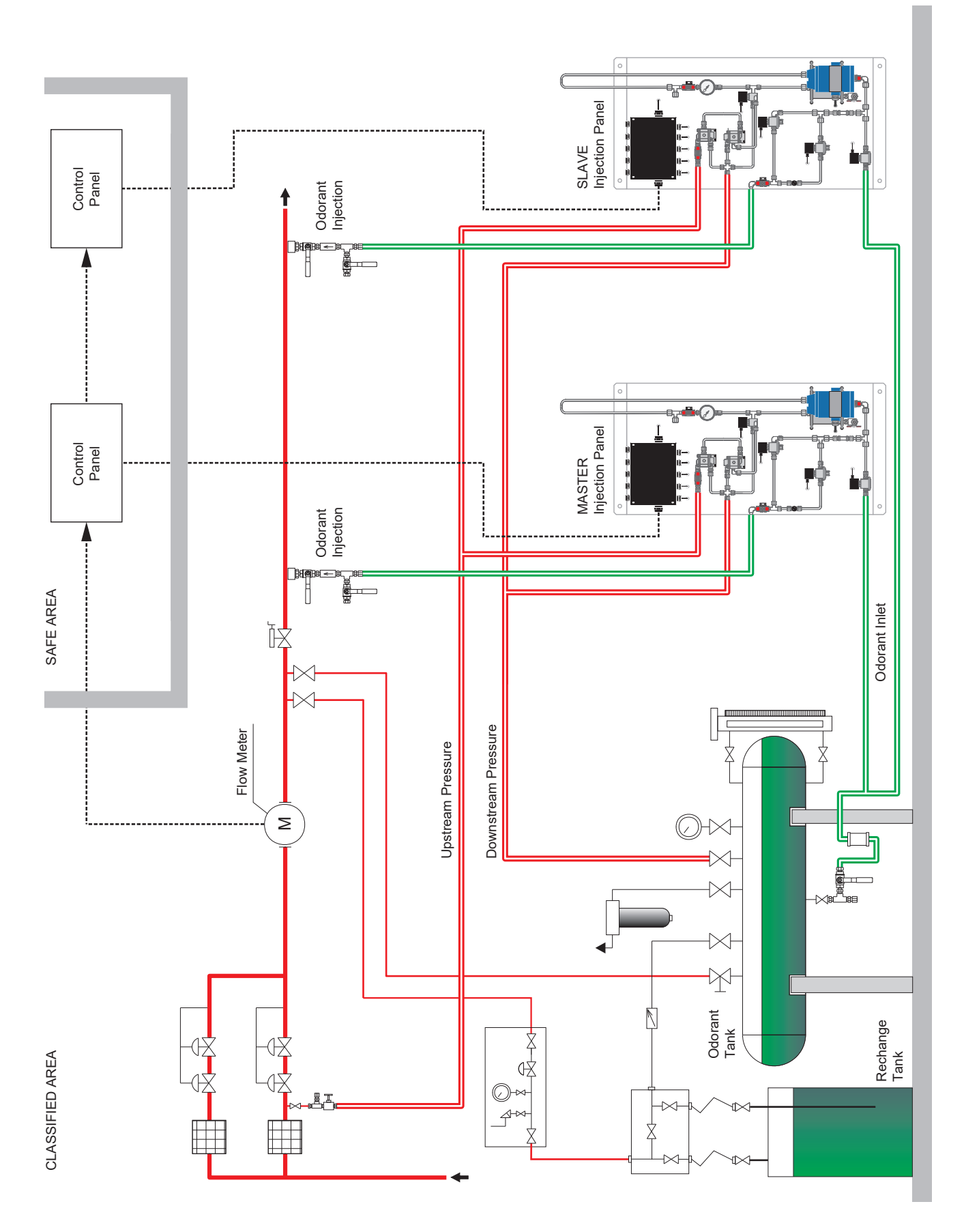

Figure 10. Connections Schematic of Dosaodor DO200 Master / Slave System with Absorption and Inlet Pressure Supply

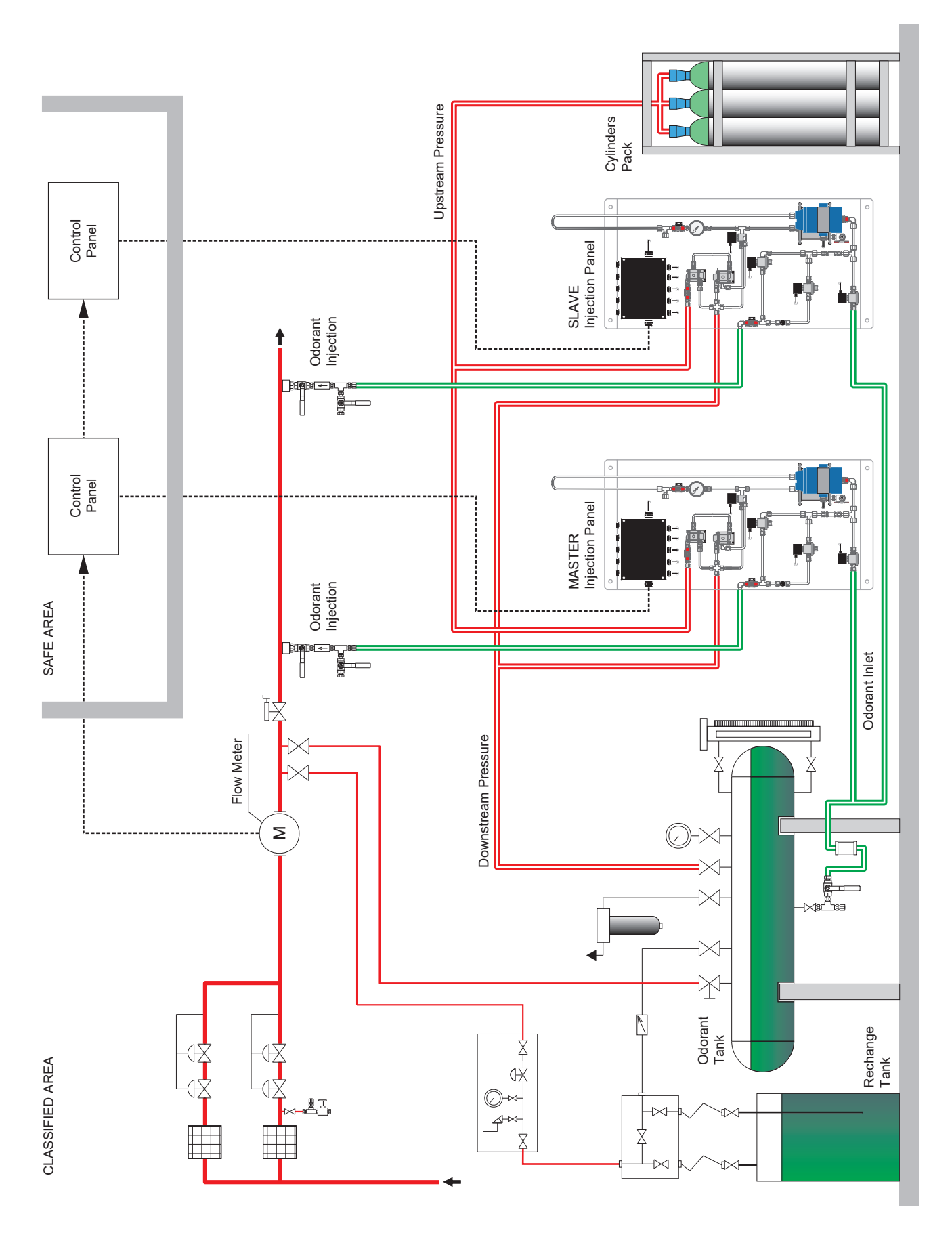

Figure 11. Connections Schematic of Dosaodor DO200 Master / Slave System with Absorption and Cylinders Pack Supply

#### **Injection Pressures Greater than 6 bar**

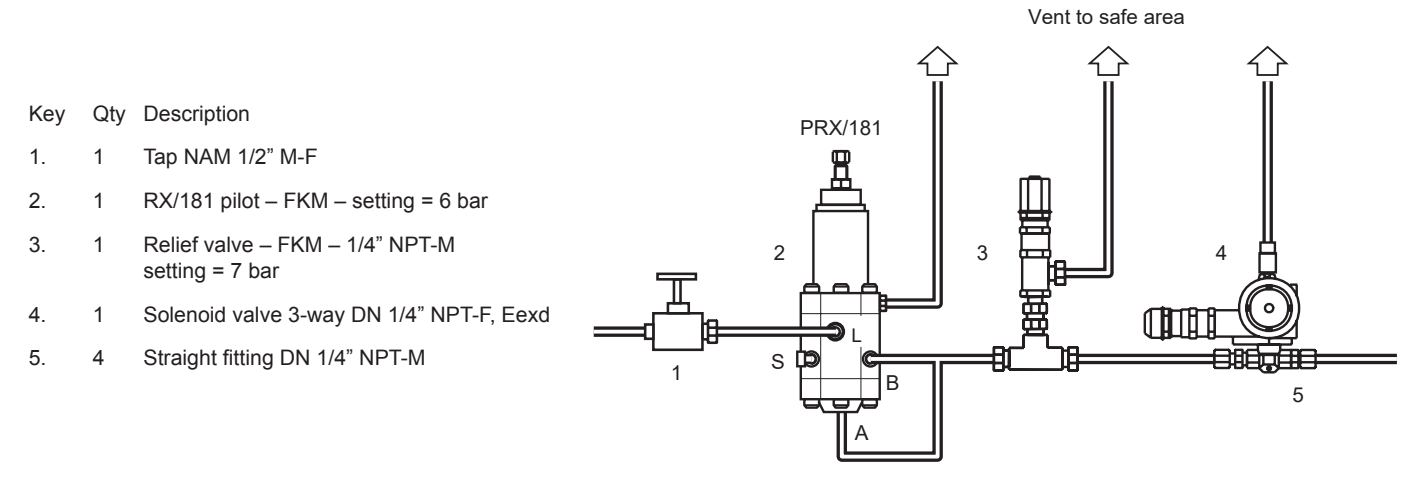

Figure 12. Injection Pressures Greater than 6 bar Connection Schematic Detail (required only when the absorption type system is included)

# **Liquid Odorant Injectors**

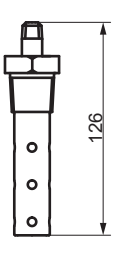

Pipe size DN 2"

Pipe size less than DN 10"

143

10" Pipe size greater than or equal to DN 10"

253

0

0

0

Figure 13. Liquid Odorant Injectors Connection DN 3/4"

o

#### **Odorant Filter Dimensions and Connections**

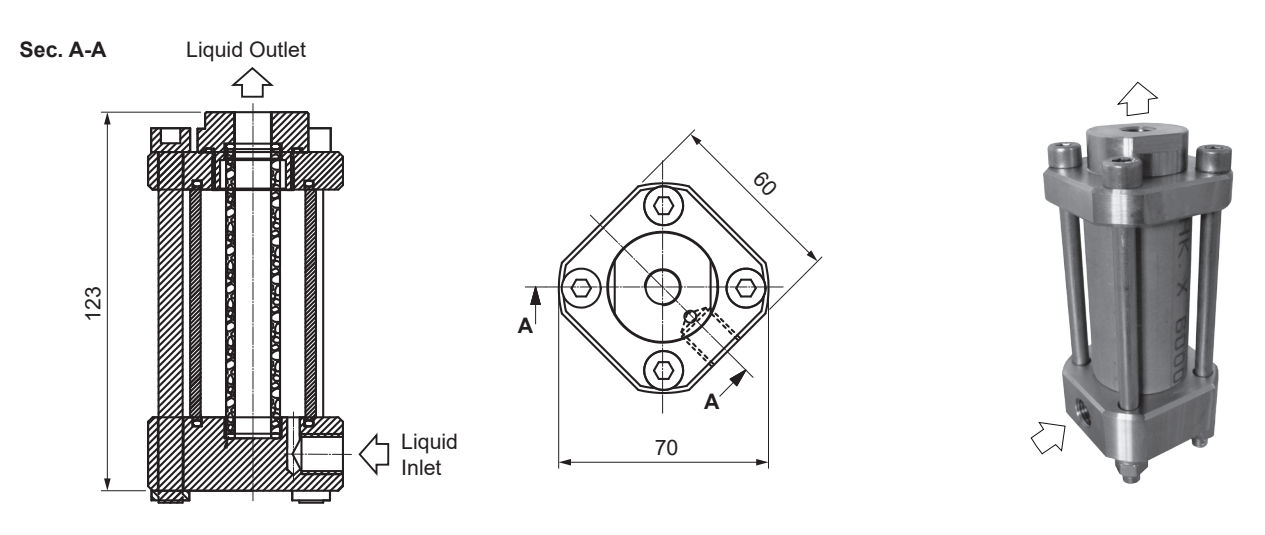

Figure 14. Odorant Filter Dimensions and Connections

### **Injection Panel**

To be installed in the immediate vicinity of the odorant pick-up point (absorption-type tank or other type of tank).

All its components can resist to the chemical attack of all odorant liquids and the aggression of atmospheric agents; it has to comply with the requirements to guarantee electric safety.

### \Lambda WARNING

The injector has to be installed on the downstream piping of the station. It is important to minimize the distance between panel and injector, as a short distance limits the quantity of odorant under pressure, reducing the possibility to have liquid micro leaks.

The panel, in its standard version, is designed for floor installation; upon request, a support can be supplied for wall installation.

It is very important to check that the lowest point of the tank from which the odorant is picked up (bottom) is located at a height of at least 50 cm from floor level, and that the panel is positioned with the lower anchoring brackets resting on the floor.

Lower height between 40 cm and 50 cm shall be evaluated punctually based on the instantaneous gas flow rates.

For wall installation (optional), two spacer brackets are supplied to install the panel at a certain distance from the supporting wall.

The Dosaodor DO200 system includes an accessory kit necessary for the standard installation of the system. For the installation of the optional absorption type system refer to Figure 8.

#### **Pneumatic Lines**

The pneumatic connections between the Dosaodor DO200 panel, the gas piping and the odorant tank must be realized only with stainless steel tubing of adequate diameter; in this way the system is suitable to work also with mercaptan odorants.

# 

The piping connecting the Dosaodor DO200 panel with the odorant tank has to be shaped in a way to avoid air/gas pockets, therefore it is suggested to make it as straight as possible and with a constant slope, with absolutely no rises and descents.

#### **COMPONENTS CONNECTIONS**

#### **Electric Connections on Site**

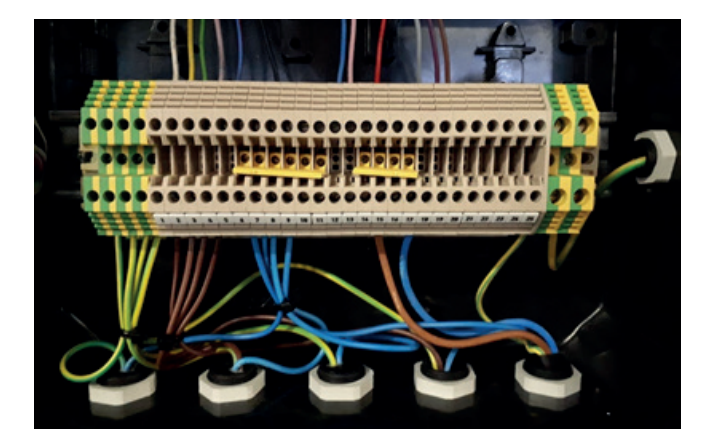

Figure 15. Electric Connections

The junction box S, installed on the injection panel, collects all the signals (input and output) present on site. Inside the box there is a terminal for the connections, with numbered clamps and ground clamps.

The lower clamps are connected to the solenoid valves commands and analog signals coming from the measurement instrumentation.

#### Table 2. Electrical Connection of the Solenoid Valves to the Junction Box

| DEVICES            | 3     | JUNCTION<br>BOX S |
|--------------------|-------|-------------------|
|                    | Brown | 1                 |
| EV1<br>LOAD        | Blue  | 6                 |
|                    | Green | Ground            |
|                    | Brown | 2                 |
| EV2<br>INJECTION L | Blue  | 7                 |
|                    | Green | Ground            |
|                    | Brown | 3                 |
| EV3<br>INJECTION H | Blue  | 8                 |
|                    | Green | Ground            |
|                    | Brown | 4                 |
| EV4<br>PRESSURE    | Blue  | 9                 |
|                    | Green | Ground            |
|                    | Brown | 5                 |
| EV5<br>ABSORPTION  | Blue  | 10                |
|                    | Green | Ground            |

| DEVICES                              |          | JUNCTION<br>BOX S |
|--------------------------------------|----------|-------------------|
|                                      | PWR +    | 15                |
| DP LEVEL TRANSMITTER                 | COMM -   | 18                |
|                                      | GND      | Ground            |
|                                      | SIGNAL + | 17                |
| CYLINDERS<br>PRESSURE                | SIGNAL - | 20                |
|                                      | GND      | Ground            |
|                                      | SIGNAL + | 16                |
| TANK LEVEL TRANSMITTER<br>(OPTIONAL) | SIGNAL - | 19                |
| · · · ·                              | GND      | Ground            |

Table 3. Electrical Connection of the Differential Level Pressure Transmitter to the Junction Box

The injection panel and the control panel are connected through a multipolar cable:

FR2OHH2R (12 x 0,75 mm2) or similar.

This cable is connected to the upper clamps in the Junction Box S of injection panel, and to the terminal of the control unit located in the control panel.

| DEVICES                               | JUNCTION BOX S | MULTIPOLAR CABLE<br>(COLORED POLES) | MULTIPOLAR CABLE<br>(NUMBERED POLES) |
|---------------------------------------|----------------|-------------------------------------|--------------------------------------|
| EV1 LOAD Solenoid Valve               | 1              | White                               | 1                                    |
| EV2 INJECTION L Solenoid Valve        | 2              | Yellow                              | 2                                    |
| EV3 INJECTION H Solenoid Valve        | 3              | Green                               | 3                                    |
| EV4 PRESSURE Solenoid Valve           | 4              | Grey-pink                           | 4                                    |
| EV5 ABSORPTION Solenoid Valve         | 5              | Red-blue                            | 5                                    |
| 0 V                                   | 8              | Black                               | 6                                    |
| External Flow Meter (+)               | 12             | Blue                                | 7                                    |
| External Flow Meter (-)               | 13             | Pink                                | 8                                    |
| 24Vdc                                 | 15             | Red                                 | 9                                    |
| Dpt Level Transmitter (-)             | 18             | Grey                                | 10                                   |
| Tank Level Transmitter (optional) (-) | 19             | Purple                              | 11                                   |
| Cylinders Pressure Transmitter (-)    | 20             | Brown                               | 12                                   |
| -                                     | Ground         | Shielding                           | Shielding                            |

#### Table 4. Electrical Connections of the Multipolar Cable to the Junction Box

## **Electric Connections in the Control panel**

| DESCRIPTION                                | ТҮРЕ                 |
|--------------------------------------------|----------------------|
| Control Panel Power Supply                 | Power supply 230 Vac |
| Injection Panel Power Supply               | Power supply 24 Vdc  |
| Impulsive Flow Rate                        | Digital Input        |
| External Feedback M/S                      | 24 V                 |
| M/S Selector                               | 24 V                 |
| External UPS feedback                      | 24 V                 |
| DP Level Transmitter                       | Analog Input         |
| Flow Rate Active Signal from Flow Computer | Analog Input         |
| AI Spare 01                                | Analog Input         |
| AI Spare 02                                | Analog Input         |
| EV3 INJECTION H Solenoid Valve             | Digital output       |
| EV2 INJECTION L Solenoid Valve             | Digital output       |
| EV4 PRESSURE Solenoid Valve                | Digital output       |
| EV5 ABSORPTION Solenoid Valve              | Digital output       |
| EV1 LOAD Solenoid Valve                    | Digital output       |
| System Alarm                               | Digital output       |
| Power Supply                               | Digital output       |

Table 5. Electrical Connection of the Junction Box to the Control Panel

For the connections on the control panel terminals, refer to the consultation of the electrical scheme supplied with the panel.

### **Pneumatic Connections**

If Teflon tape is not available, it is recommended to use a thread sealer of strong type on all the junction fittings to avoid any leak of odorant.

For the withdrawal of the liquid from the odorant tank, it is recommended to use, where available, an intake valve on the bottom of the tank; If it is not available it shall connect to the bleed intake on the bottom of the level indicator.

For pneumatic connections use the tubing in the following table (see Figure 9 and 10):

#### Table 6. Pneumatic Connections

| DESCRIPTION         | PIPING                  |
|---------------------|-------------------------|
| Odorant Inlet       | Tube 6 x 1 mm AISI 316L |
| Downstream Pressure | Tube 8 x 1 mm AISI 316L |
| Inlet Pressure      | Tube 8 x 1 mm AISI 316L |
| Odorant Injection   | Tube 6 x 1 mm AISI 316L |

### STARTUP

#### **Preliminary Checks**

Before Commissioning and start-up the Dosaodor DO200 is mandatory do a preliminary check.

Upon delivery on site the equipment must be inspected for damages occurred during transportation. As a minimum, the following points must be inspected:

- · Integrity of connections and equipment sealing
- Status of the HMI Touch Screen panel. If it is damaged is not possible to startup the Dosaodor DO200
- Visual check of critical areas such as pipe plugs, electrical connection, etc

Any damage shall be reported to the project team and to the vendor to agree and coordinate any repair work.

The Injection Panel has been subject to a hydrostatic test at the factory according to applicable codes and thoroughly inspected for leakage during that test.

However, handling during transportation or moving into place may have loosened gasket seals therefore it is recommended to recheck all bolted connections prior to startup.

Equipment operating at high pressure should be warmed up slowly and uniformly before applying full pressure.

Pressure should be increased in stages of approximately 10% of operating pressure up to the operating value. In case of leakage or other issues, the procedure should be immediately stopped, and the problem investigated and solved before a new startup.

Before startup and after the initial startup, at normal operating pressure and temperature, it is recommended to inspect all gasketed joints for tightness.

Before switching on the electronic control unit, it is necessary to define and set the Gas Volume/Gas Delivery signal type.

The control unit can acquire an Analog Gas Instant Flow Rate signal 4-20 mA (Standard Configuration) or an BF pulse Gas Volume signal (to be configured).

Check all of the electrical and pneumatic connections for proper conformity throughout the entire system, using the diagrams and drawings as specified.

Check that all valves for connection between the Injection Panel and remaining part of the station are perfectly closed as it is only possible to proceed with switching on the control unit only under these conditions.

#### **Control Panel Power-on**

If all preliminary checks described in the preceding section have been carried out, the system can be switched on.

On the cabinet door turn the general "MAIN SWITCH" to position "1-ON":

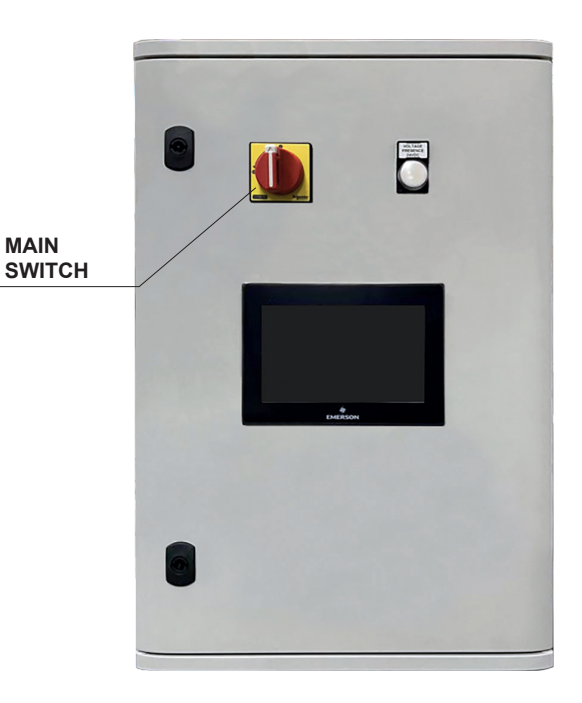

Figure 16. Control Panel Main Switch

If the startup is correct, the display located on the control panel will switch on and show in sequence the splash screen with Emerson logo, and then the home page = "OVERVIEW".

### System startup

The system is delivered pre-configured in the factory with the parameters necessary for its operation based on the specifications of the system where installed. The following parameters must be configured on site:

• Tank Geometry Data, if the injection panel is equipped with the Sampling tube and there is no external tank level transmitter

If the sampling cylinder is present in the injection panel, the system will not measure the tank level and it will be necessary to connect the signal from an external level transmitter to the system and configure the corresponding SPARE analog input and the related alarm thresholds

- Full scale signal of the instantaneous gas flow rate signal or the impulse weight value in case of impulsive gas flow
- · Concentration set
- Any additional analog signals (eg cylinder pressure)

Before starting the Dosaodor DO200, make sure that all pneumatic connections have been made correctly and that the junction fittings are all well tightened.

To do this, proceed as follows:

- 1. Close the odorant inlet valve, located at the base of the tank.
- Open the three gas shut-off valves on the main pipe (valve downstream of the panel, valve upstream, injection valve).
- 3. Check, using a can of leaking foam, if there are gas leaks (check ALL joints).
- 4. Accessing with Operator credentials, on the OVERVIEW page, press the INJECTION button to start the system.

The system will start the filling phase by opening the filling solenoid valve and depressurizing the injection panel, putting the injection panel in communication with the tank.

This condition will be maintained for a maximum of 300 seconds, at the end, the system will exclude it by signaling an odorant refill failure alarm.

- 5. During this time, check for the presence of gas leaks in the section of piping that connects the Injection Panel with the odorant tank.
- 6. If there are no leaks, wait for the system to go into alarm and open the filling valve located on the tank.
- 7. On the control panel, press the injection button twice. The first press will reset the alarms (red light), the second press will activate the system (green light).
- The system will now be in RUN, will repeat the loading phase. Once filled with liquid, the injection panel will begin the dosing phase.

The Dosaodor DO200 has two work phases that are performed in a cyclic sequence: LOAD phase and INJECTION phase.

- In the LOAD phase the system switches the pressurization solenoid valve to balance the pressure of the injection panel with the pressure of the tank.
- 1. The fill solenoid valve is opened, putting the injection panel in communication with the tank. For the principle of communicating vessels, the liquid flows from the tank towards the injection panel. When the liquid level stabilizes, the system updates the residual liquid level of the tank and closes the filling solenoid valve and starting the INJECTION phase.
- In the INJECTION phase, the system switches the pressurization solenoid valve again by adding a delta pressure in addition to the line pressure value, to ensure adequate thrust pressure for the injection of the odorant liquid into the network. The high pressure is regulated by two SA / 2 pressure regulators and can be taken upstream of the pressure reduction or from cylinders (nitrogen or other inert gas).

Depending on the gas flow rate, the odorant liquid is automatically injected through the injection solenoid valves (based on the type of injection panel).

In the version of the injection panel with two solenoid valves (Injection L or Injection H), the selection of use of one or the other valve is determined by the instantaneous flow rate of the gas as a function of appropriate thresholds set.

Once the injection phase is complete, the system will start the LOADING phase again.

#### MAINTENANCE

#### Procedures and Recommended Times for Ordinary /Extraordinary Maintenance Operations

It is evident that Emerson's Dosaodor DO200 dosing system, based on its technology materials and equipment used, including field experiences, generally requires routine maintenance once every three solar years.

## 

At regular intervals, an examination of the general operating conditions of the system should be carried out.

The frequency of inspection/control and replacement depends on the severity of the terms of service and the applicable national laws and rules/rules, a minimum check every 12 months is recommended.

Specific procedures are prepared by the service provider or end-user according national and applicable codes and regulations.

If any odorant liquid or gas leakage or gas escaping occurs, safety procedures shall be applied to shut-down the odorizing system.

For shutting down the Dosaodor DO200 when required, slowly reduce the pressure n the system to avoid any possible damage.

Never open the equipment before the pressure has been completely released.

#### **Ordinary Maintenance**

For the execution of the routine maintenance operations it is necessary to procure the appropriate maintenance kit, it contains all the spare parts that will need to be replaced to the plant in order to renew it and make it

re-compliant with the functional specifications with which it was originally constructed.

#### **Extraordinary Maintenance**

It will have to be carried out if the system no longer injects the necessary amount of odorizing, this situation is

detected and highlighted by the control unit. In order to carry out maintenance operations, you must have personnel

for the purpose, in particular you must be able to carry out mechanical/pneumatic interventions, having clear the necessary knowledge inherent in the safety procedures that inevitably need to be adopted when intervening on plants that handle flammable and/or odorant liquids.

### WASTE DISPOSAL REQUIREMENTS

The disposal of waste and e-waste from packaging, spare parts, lubricants, whole equipment/systems and produced in occasion of on-site surveillance activities (during service life and/or at the end of their service life), shall be carried out in accordance with the requirements of applicable local regulation (laws and rules).

### **TOUCH SCREEN PANEL**

#### Panoramic - Injection + Absorption

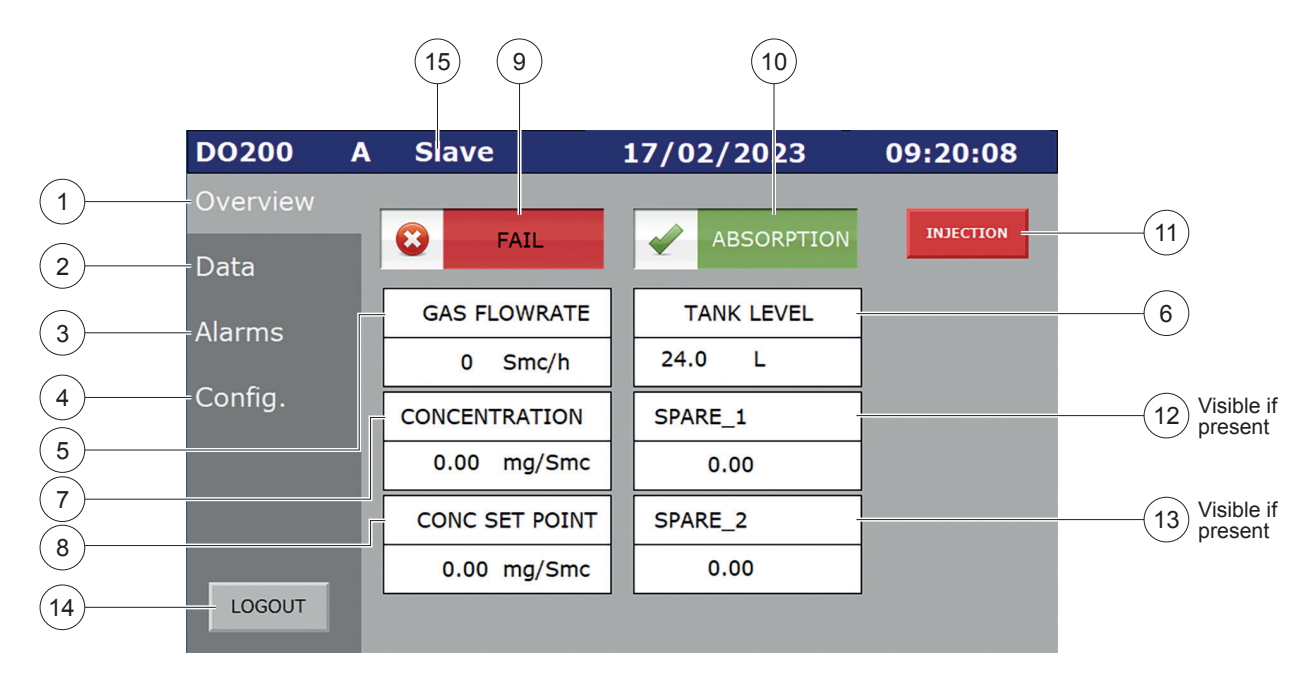

- 1. Menu Overview: if pressed, you pass to the mail screen.
- 2. Menu Data: if pressed, you pass to the page of data process index.
- 3. Menu Alarms: if pressed, you pass to the list of current alarms, their history and thresholds' settings.
- 4. Menu Config. (minimum level access administrator): if pressed, you pass to the page of general HMI settings related to the display and the configuration parameter of the serial lines.
- 5. Numeric display of gas flow rate (Smc/h).
- 6. Numeric display of residual level inside the tank (I).
- 7. Numeric display of the current concentration (mg/Smc).
- 8. Numeric display of the odorant set point (mg/Smc) input enable with user access Administrator.
- 9. Operation mode of the system:
  - Background color red = injection not active (FAIL/STANDBY)
  - Background color green = injection active (RUN)
- 10. Operation mode of the emergency system:
  - · Background color red = absorption not active
  - Background color green = absorption active
- 11. Button of injection activation/deactivation (access level Operator):
  - · Color green: injection active
  - · Color red: injection not active. System in emergency (absorption active or injection active by a slave)
- 12. Numeric display of the analog signal of "Spare 1" (settable only by user Manufacturer and visible if present).
- 13. Numeric display of the analog signal of "Spare 2" (settable only by user Manufacturer and visible if present).
- 14. Login/Logout.
- 15. Visible if Master/Slave Configuration is enabled
  - A DO200 A B DO200 B Master DO200 Master Slave DO200 Slave

At the top of the screen, on the right, is shown the timestamp of the system synchronized with the PLC one.

# HOW TO DO THE AUTHENTICATION

By pressing Login from the menu on the left, the following screen opens:

| (1)        | Logon     |
|------------|-----------|
| $\bigcirc$ | Name:     |
|            | Password: |
| 2          | OK Cancel |

1. Name: The Username can be entered in the box using the keyboard directly, or by touching the key can be entered using the pop-up keyboard.

the Username

| Jser Name |   |     |    |         |         |    |      |        |      | × |     |
|-----------|---|-----|----|---------|---------|----|------|--------|------|---|-----|
|           |   |     |    |         |         |    | Back | space  |      |   |     |
|           | 1 | ]   | -  | +       | =       | _  | @    | 1      | Caps |   |     |
| 1         | 2 | 3   | 4  | 5       | 6       | 7  | 8    | 9      | 0    |   |     |
| q         | w | e   | r  | t       | У       | u  | i    | 0      | р    |   |     |
| a         | s | d   | f  | g       | h       | j  | k    | 1      | ;    |   |     |
| z         | × | c   | v  | b       | n       | m  |      | ,      | 1    |   |     |
|           |   | Spa | ce |         | (       | ок | ]    | Cancel |      |   | -(1 |
|           |   |     |    | Large k | Keyboar | ď  |      |        |      |   |     |
|           |   |     |    |         |         |    |      |        |      |   | -(2 |

- ... the
- 2. Password: the Password can be typed inside the box using the keyboard directly, or by touching the key password can be entered using the pop-up keyboard.

To write Username or Password, press the corresponding letters and then confirm by pressing the OK key (2) or cancel with the Cancel key (1).

## ACCESS LEVELS HMI

#### Table 7. HMI Level

| GROUP IN HMI      | USER  | PASSWORD |  |
|-------------------|-------|----------|--|
| 1:SecurityGroup01 | Ор    | bbbb     |  |
| 2:SecurityGroup02 | Admin | cccc     |  |

1 is the lowest access, 2 the highest:

#### 1. No Log In

From the Overview of the panel, only the main operating parameters are visible: alarms, process data and operating status of the system.

#### 2. Op

The access as Operator allows, in addition to viewer functions, to act on other settings, such as pressing the start AUTO/MAN (OVERVIEW page), resetting the values of index (PROCESS DATA pages), and enabling the fixed flow function (ALARM THRESHOLDS page).

#### 3. Admin

Access as ADMINISTRATOR allows, in addition to viewer and operator functions, to set the parameters of the ALARM THRESHOLDS page in their entirety, to set the set point of the desired concentration ratio (OVERVIEW page).

## PROCESS DATA: INJECTION

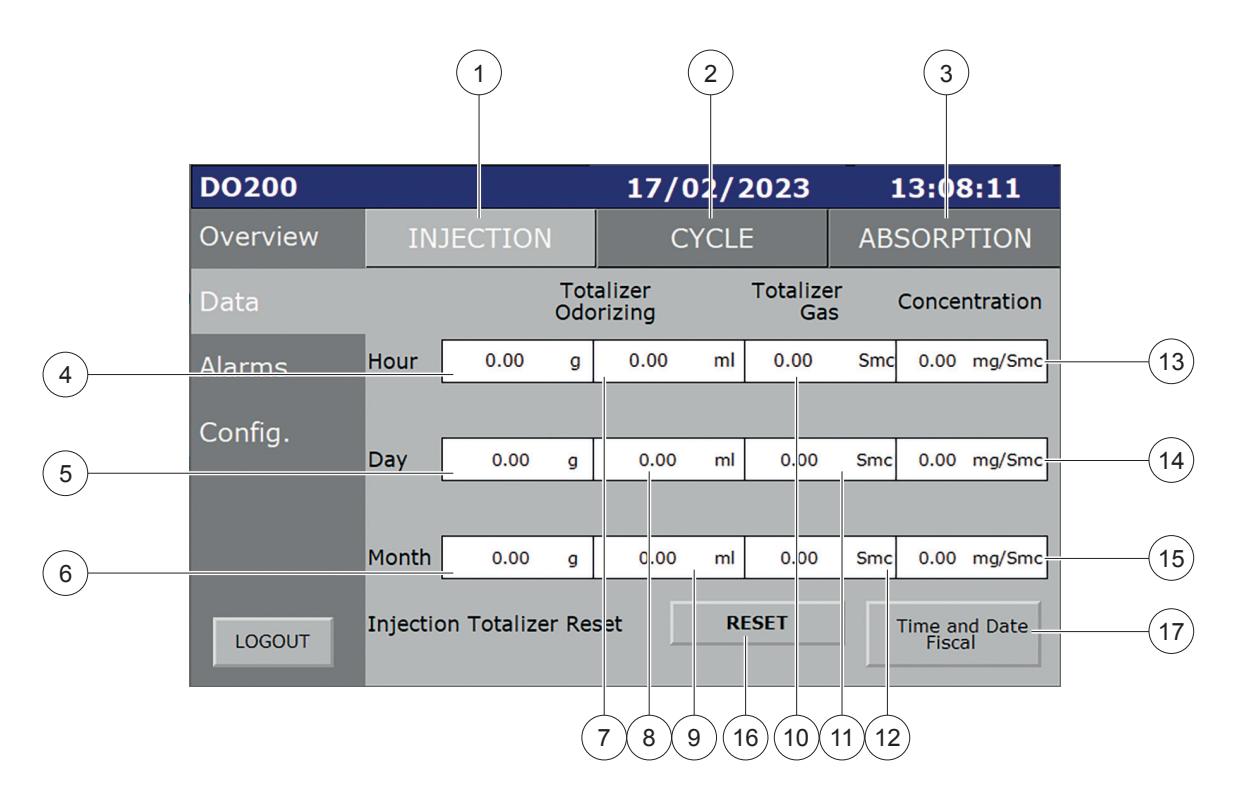

- 1. Process Data\Injection page.
- 2. Process Data\Cycle page.
- 3. Process Data\Absorption page.
- 4. Numeric visualization of odorant g injected in the current hour.
- 5. Numeric visualization of odorant g injected in the current day.
- 6. Numeric visualization of odorant g injected in the current month.
- 7. Numeric visualization of odorant ml injected in the current hour.
- 8. Numeric visualization of odorant ml injected in the current day.
- 9. Numeric visualization of odorant ml injected in the current month.
- 10. Numeric visualization of CH4 mc passed in the current hour.
- 11. Numeric visualization of CH4 mc passed in the current day.
- 12. Numeric visualization of CH4 mc passed in the current month.
- 13. Numeric visualization of concentration calculated in the current hour.
- 14. Numeric visualization of concentration calculated in the current day.
- 15. Numeric visualization of concentration calculated in the current month.
- 16. RESET: if pressed, reset all the injection index of the system (access level Operator).
- 17. Fiscal dates and time: if pressed, it opens a popup (see below) where you can set the fiscal day and time (operator access level). By default they are set: 6 for the fiscal hour and 1 for the fiscal day.

| Fiscal Day&Time |   |   |  |  |  |
|-----------------|---|---|--|--|--|
| Fiscal Hour     | 0 | ] |  |  |  |
| Fiscal Day      | 0 |   |  |  |  |
|                 |   |   |  |  |  |

### PROCESS DATA: CYCLE

|          |         |                        |   |                  | 2)            |
|----------|---------|------------------------|---|------------------|---------------|
| DO200    |         |                        | 1 | 7/02/2023        | 11:23:40      |
| Overview | INJ     | ECTION                 |   | CYCLE            | ABSORPTION    |
| Data     |         | Totalizer<br>Odorizing |   | Totalizer<br>Gas | Concentration |
|          | Cycle   | 0.000                  | g | 0.00 g           | 0.00 mg/Smc   |
| Config.  |         |                        |   |                  |               |
|          | N Cycle | e Pulse                |   | 0 imp            |               |
| LOGOUT   | mg/Cyo  | cle Pulse              |   | 0.00 mg/imp      | ]             |

- 1. Numeric visualization of odorant g injected in the previous cycle.
- 2. Numeric visualization of CH4 mc passed in the previous cycle.
- 3. Numeric visualization of concentration calculated in the previous cycle.
- 4. Number of odorant pulses calculated in the previous cycle.
- 5. Numeric visualization of the mg/imp. average calculated in the previous cycle.

### **PROCESS DATA: ABSORPTION**

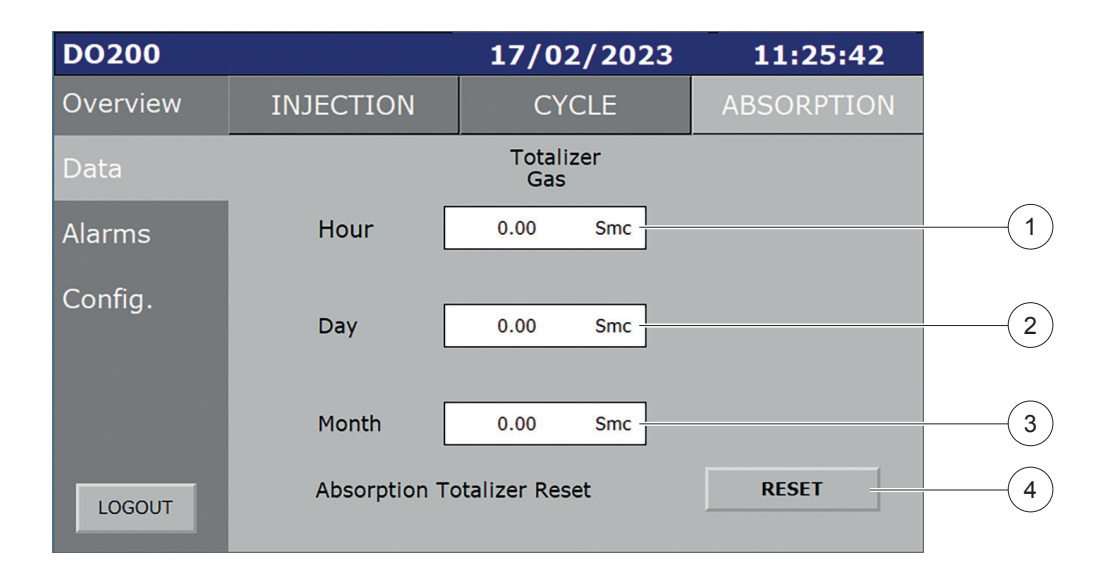

- 1. Numeric visualization of CH4 mc passed in the current hour with absorption active.
- 2. Numeric visualization of CH4 mc passed in the current day with absorption active.
- 3. Numeric visualization of CH4 mc passed in the current month with absorption active.
- 4. RESET: if pressed, reset all the injection index of the system with absorption active (access level Operator).

# **ACTIVE ALARMS**

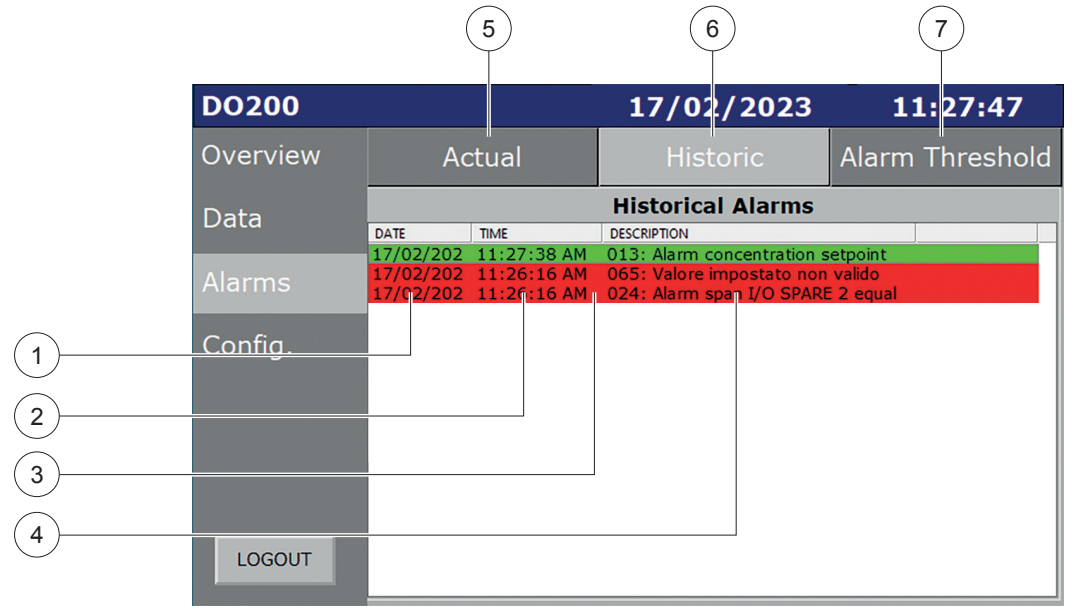

In this page are displayed the currently active alarms.

- 1. Column date of the alarm: displays the date when the alarm was triggered.
- 2. Column time of the alarm: displays the time when the alarm was triggered.
- 3. Number id of the alarm.
- 4. Column message of the alarm: description of the alarm.
- 5. Active alarms page.
- 6. History of alarms page.
- 7. Alarm thresholds page.

If there is at least one active alarm, the red light on the left menu flashes.

Note: All alarms are displayed in chronological order.

#### ALARM HISTORY

| DO200    |           |             | 17/02/2023                  | 1           | 1:27:47   |
|----------|-----------|-------------|-----------------------------|-------------|-----------|
| Overview | Ac        | tual        | Historic                    | Alarm       | Threshold |
| Data     |           |             | Historical Alarms           | ,           |           |
| Dala     | DATE      | TIME        | DESCRIPTION                 |             |           |
|          | 17/02/202 | 11:27:38 AM | 013: Alarm concentration s  | etpoint     |           |
| Alarmo   | 17/02/202 | 11:26:16 AM | 065: Valore impostato non   | valido      |           |
| Alanns   | 17/02/202 | 11:26:16 AM | 024: Alarm span I/O SPARE   | E 2 equal   |           |
|          | 17/02/202 | 11:26:16 AM | 013: Alarm concentration s  | etpoint     |           |
| Config   | 17/02/202 | 11:26:16 AM | 010: Alarm signal gas flowr | ate in fail |           |
| coning.  | 17/02/202 | 11:26:16 AM | 008: Alarm signal SPARE 2   |             |           |
|          | 17/02/202 | 11:26:16 AM | 000: Alarm system in mani   | ual mode    |           |
|          | 17/02/202 | 11:20:01 AM | The system cannot find the  | entry that  |           |
|          | 17/02/202 | 11:20:00 AM | The system cannot find the  | path        |           |
|          |           |             |                             |             |           |
|          |           |             |                             |             |           |
|          |           |             |                             |             |           |
|          |           |             |                             |             |           |
|          |           |             |                             |             |           |
| LOCOUT   |           |             |                             |             |           |
| 100001   |           |             |                             |             |           |
|          | L         |             |                             |             |           |

The HISTORY page is structured as the current alarms page but displays historical alarms: if highlighted in red, they refer to the time when they are unleashed; if in green they are reset (automatically).

### ALARM THRESHOLDS

| DO200    |                       | 17/02/   | 2023    | 11:42:47      |
|----------|-----------------------|----------|---------|---------------|
| Overview | Actual                | Histor   | ic Al   | arm Threshold |
| Data     | STEADY FLOWRATE       | <b>=</b> | 0 Smc/  | h             |
| Alarms   | MAX LOADING TIME      |          | 300 s   |               |
| Config   | INJ.+ABSORPTION FUNCT |          |         |               |
| Config.  | LOW FLOWRATE THRESH   |          | 0 Smc/h | Ist 0 Smc/h   |
|          | MIN. GAS FLOW ACTIVAT |          | 120 min |               |
|          | TIMER INJECTION ALARM |          | 60 min  |               |
|          | ODORANT CONCENTRATI   | ON ALARM | 10.00 % |               |
|          | CYCLES NUMBER FOR SH  |          | 2       |               |
|          |                       |          |         |               |
| (12)     |                       | (11)     |         |               |

1 4 5

With level access operator:

#### 1. Button On/Off STEADY GAS FLOWRATE

This key activates (or deactivates) the "steady gas flowrate" function. If it's green (ON), in case of gas flow rate sensor failure, the system simulates the flow value with the value set in the field 2; if red (OFF), in case of gas flow rate sensor failure, the system does not simulate the flow value. Activating this function allows you to dose a fixed amount in the event of a range sensor failure.

#### 2. Field STEADY GAS FLOWRATE

If pressed, you can set the fixed flow value for the function described at point 1.

With level access administrator:

#### 3. Field MAXIMUM CHARGING TIME

If pressed, you can set a value (seconds) that will match the maximum duration of the charge phase. If the charge is not completed within this time, the system stops due to Maximum Load Time Exceeded.

#### 4. Button FUNCTION INJ. + ABS.

Pressing this key activates (or deactivates) the function for which the DO200 system activates the Absorption System if the flow rate falls below the 'LOW FLOW THRESHOLD' (field 5).

#### 5. Field LOW FLOWRATE THRESHOLD

If pressed, it is possible to set the minimum value (0 by default) below which the flow rate currently reported by the fiscal meter is not tolerated: if the flow rate is lower than this limit and Key 4 is not active, the set time is valid. to Field 5, after which the Absorption System is activated.

#### 6. Field LOW FLOWRATE HYSTERESIS

If pressed, it is possible to set the hysteresis with respect to Field 5. for which the return of the low flow alarm is established, deactivating the absorption.

#### 7. Field ACTIVATION TIME MIN GAS FLOWRATE

If pressed, it is possible to set a timer that is enabled when the flow rate is lower than the value set in Field 4. If this condition is verified for the set time, the system goes into alarm and Absorption System is activated.

#### 8. Field TIMER INJECTION ALARM

If pressed, it is possible to set a timer that is enabled when the instantaneous ratio is out of range (+/- 30%). If this condition is verified for the set time, the system goes into alarm or anomaly, injection not working according to the configuration (single or double) of valves set.

#### 9. Field ODORANT CONCENTRATION ALARM

If pressed, it is possible to set a percentage value relating to the report alarm.

#### 10. Field SET NUMBER OF CYCLES PER BLOCK

If pressed, it allows to set the number of consecutive cycles with a ratio calculated outside the established precision band (ODORANT CONCENTRATION ALARM).

- Display SET NUMBER OF CYCLES PER BLOCK
   Display of the count of cycles performed with an inaccurate value.
- 12. Button to move to the second page of setting I/O alarm thresholds.

🔼 CAUTION

The concentration alarm is activated when, for a set number of consecutive cycles, it's results outside the established range (alarm threshold). If the calculated value is within the precision band, the "counter" is reset.

By entering the admin credentials, you can access the second page of the I/O alarm thresholds. In a situation where there are also (wired) analog signal spares (SPARE 1 and SPARE 2 by default), the display is as follows and for each signal you can set:

- 1. Threshold low (L).
- 2. Threshold very low (LL).

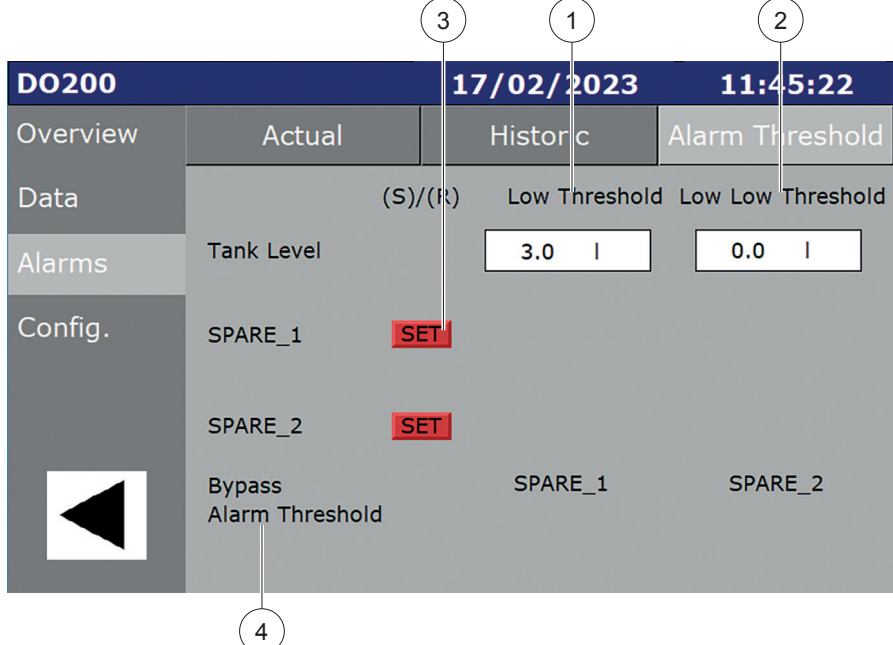

In addition, for the spares is possible:

- 3. Press the SET button to view and set the threshold limits.
- 4. Press the BYPASS Thresholds button to exclude the system from the alarms relating to the thresholds.

| DO200    |                           | 17     | /02/2        | 023     | 11:           | 46:09       |
|----------|---------------------------|--------|--------------|---------|---------------|-------------|
| Overview | Actual                    |        | Historic     |         | Alarm Thresho |             |
| Data     | (5                        | 5)/(R) | Low Th       | reshold | d Low Low     | / Threshold |
| Alarms   | Tank Level                |        | 3.0          | I       | 0.0           | I           |
| Config.  | SPARE_1                   | SET    | 0.0          | bar     | 0.0           | bar         |
|          | SPARE_2                   | SET    | 0.0          | bar     | 0.0           | bar         |
|          | Bypass<br>Alarm Threshold |        | SPARE<br>OFF | _1      | SPA           | RE_2        |

# ALARMS DESCRIPTION

Table 8. Alarms

| Nr.         | ALARM NAME                                                  | WHEN ACTIVATED                                                                                                    | WHAT DOES IT DO                                                                 | HOW TO REARM                   | WHAT TO CHECK                                                                                                    |
|-------------|-------------------------------------------------------------|----------------------------------------------------------------------------------------------------|---------------------------------------------------------------------------------|--------------------------------|----------------------------------------------------------------------------------------------------|
| 000         | Alarm system in manual mode                                 | It is activated when the system is<br>excluded, i.e. injection is disabled<br>by the main start button (injection<br>status OFF)                                                                        | Monitor Signaling, disable<br>injection, active emergency<br>odorization system | Press the key automatic/manual | Press the key automatic/manual                                                                                             |
| 001         | Alarm tank level low                                        | It is activated when the tank level<br>has dropped below the value "Low<br>tank level"                                                                                                    | Monitor Signaling                                                               | Automatic                      | Recharge the odorant tank                                                                                                  |
| 002         | Alarm tank level very low                                   | It is activated when the tank level<br>has dropped below the value "very<br>low tank level"                                                                                                    | Monitor Signaling, disable<br>injection, active emergency<br>odorization system | Press the key automatic/manual | Recharge the tank                                                                                                    |
| 003         | Alarm concentration THT - CH4<br>not correct                | Activates after making several<br>consecutive cycles (set on the<br>panel) with an incorrect calculated<br>ratio value (thresholds set to panel)                                                        | Monitor Signaling, disable<br>injection, active emergency<br>odorization system | Press the key automatic/manual | Check for leaks or occlusions,<br>check valve operation<br>pressurization                                                  |
| 004         | Alarm charge Ev closed due to<br>max level of sampling tube | This alarm is triggered when the level of the 'burette' has exceeded the level of the tank                                                                                                    | Monitor Signaling, disable<br>injection, active emergency<br>odorization system | Press the key automatic/manual | Check the circuit pressure injection.<br>Purge the L socket of the differential<br>pressure transducer injection panel     |
| 005         | Alarm sampling tube not charged                             | It is activated when the level of<br>the "burette" doesn't change after<br>you've past the loading phase                                                                                                | Monitor Signaling, disable<br>injection, active emergency<br>odorization system | Press the key automatic/manual | Check injection panel pressure,<br>verify the correct opening of valves<br>liquid phase interception and<br>pressure Input |
| 006         | Alarm injection failed                                      | Activates when at the end of the<br>cycle the level of the "burette"<br>is not changed despite having<br>injections, or if the instant ratio is<br>out of band of the plus or 30% of<br>the set settled | Monitor Signaling, disable<br>injection, active emergency<br>odorization system | Press the key automatic/manual | Check injection panel pressure,<br>verify the correct opening of valves<br>liquid phase interception and<br>pressure Input |
| 007<br>007a | Alarm signal SPARE 1 / cylinder<br>pressure                 | Activates if the connected spare 1<br>/ cylinder pressure analog input is<br>not detected                                                                                                    | Monitor Signaling, disable<br>injection, active emergency<br>odorization system | Press the key automatic/manual | Check the electrical connection<br>of the Spare 1 / cylinder pressure<br>signal                                            |
| 008<br>008a | Alarm signal SPARE 2 / Delta P<br>Absorption System         | Activates if the connected Spare<br>2 / Delta P Absorption System<br>analog input is not detected                                                                                                    | Monitor Signaling, disable<br>injection, active emergency<br>odorization system | Press the key automatic/manual | Check the electrical connection of<br>the Spare 2 / Delta P Absorption<br>System signal                                    |
| 009         | Alarm signal sample tube in fail                            | Turns on when the signal pressure<br>transducer differential of the panel<br>injection has an anomaly and is<br>not detected                                                                            | Monitor Signaling, disable<br>injection, active emergency<br>odorization system | Press the key automatic/manual | Check the signal 4-20 mA of the<br>differential pressure transducer<br>injection panel                                     |
| 010         | Alarm signal gas flowrate in fail                           | Activates when the flow signal is<br>not connected, or it is not detected<br>correctly                                                                                                    | Monitor Signaling, disable<br>injection, active emergency<br>odorization system | Press the key automatic/manual | Check the electrical connection of the Flow rate signal                                                                    |
| 011         | Alarm sampling tube level override                          | It is activated when the level of<br>the sampling tube or the sampling<br>cylinder exceeds the max height<br>of the tank.                                                                               | Monitor Signaling, disable<br>injection, active emergency<br>odorization system | Press the key automatic/manual | Check injection panel low pressure<br>connection. Contact support                                                          |
| 012         | Alarm timeout maximum charging exceeded                     | Activates when the load phase<br>remains active for a certain<br>time(panel-set)                                                                                                    | Monitor Signaling, disable<br>injection, active emergency<br>odorization system | Press the key automatic/manual | Check for leaks or occlusions in the system's loading circuit                                                              |
| 013         | Alarm concentration setpoint equal to zero                  | Activates if the "Concentration"<br>parameter has not been<br>configured correctly in panel and is<br>equal to zero                                                                                     | Monitor Signaling, disable<br>injection, active emergency<br>odorization system | Press the key automatic/manual | Set the parameter appropriately on the Overview page                                                                       |
| 014         | Alarm SPAN I/O gas flowrate equal to zero                   | Activates if the "Span" parameter<br>of the flow signal (in I/O<br>configuration) has not been<br>configured correctly to panel and is<br>equal to zero                                                 | Monitor Signaling, disable<br>injection, active emergency<br>odorization system | Press the key automatic/manual | Set the parameter appropriately<br>on the page. HMI "Input/Output"<br>(Configuration                                       |
| 015         | Alarm set MC/PULSE equal to<br>zero                         | Activates if the "MC/pulse"<br>parameter has not been<br>configured correctly in panel and is<br>equal to zero                                                                                          | Monitor Signaling, disable<br>injection, active emergency<br>odorization system | Press the key automatic/manual | Set the parameter appropriately<br>on the page. HMI "Input/Output"<br>(Configuration menu)                                 |
| 016         | Alarm SPAN I/O sampling tube level equal to zero            | Activates if the "Span" parameter<br>of the "burette" level signal (in<br>I/O configuration) has not been<br>configured correctly on panel and<br>is equal to zero                                      | Monitor Signaling, disable<br>injection, active emergency<br>odorization system | Press the key automatic/manual | Set the parameter appropriately<br>on the page. HMI "Input/Output"<br>(Configuration menu)                                 |

#### Table 8. Alarms (continue)

| Nr.         | ALARM NAME                                                                    | WHEN ACTIVATED                                                                                                    | WHAT DOES IT DO                                                                                                    | HOW TO REARM                   | WHAT TO CHECK                                                                                                    |
|-------------|-------------------------------------------------------------------------------|----------------------------------------------------------------------------------------------------|----------------------------------------------------------------------------------------------------|--------------------------------|----------------------------------------------------------------------------------------------------|
| 017<br>017a | Alarm threshold low SPARE 1 /<br>Cylinders pressure                           | Is activated when the level of the<br>SPARE 1 / Cylinders pressure<br>signal has dropped below the low                                                                                    | Monitor Signaling,                                                                                                    | Automatic                      | Adjust the threshold value, monitor                                                                                                    |
| 018<br>018a | Alarm threshold very low SPARE 1<br>/ Cylinders pressure                      | Activates when the level of the<br>SPARE 1 / Cylinders pressure<br>signal has dropped below the very<br>low threshold value                                                               | Monitor Signaling,                                                                                                    | Automatic                      | the operation of the device, or<br>connection, from the field and check<br>for any electrical anomalies                                        |
| 020         | Alarm threshold low SPARE 2                                                   | Is activated when the level of the<br>SPARE 1 signal has dropped<br>below the low threshold value                                                                                         | Monitor Signaling,                                                                                                    | Automatic                      |                                                                                                    |
| 021         | Alarm threshold very low SPARE 2                                              | Activates when the level of the<br>SPARE 1 signal has dropped<br>below the very low threshold value                                                                                       | Monitor Signaling,                                                                                                    | Automatic                      | Adjust the threshold value, monitor<br>the operation of the device, or<br>connection, from the field and check<br>for any electrical anomalies |
| 022         | Alarm threshold very low SPARE 2                                              | Activates when the level of the<br>SPARE 2 signal has dropped<br>below the very low threshold value                                                                                       | Monitor Signaling (alarm light only)<br>and disables the system cycle if<br>the SET Bypass alarm thresholds<br>is OFF | Press the key Automatic/Manual |                                                                                                    |
| 023<br>023a | Alarm SPAN I/O SPARE 1 /<br>Cylinders pressure equal to zero                  | Activates if the "Span" parameter<br>of the Spare 1 / Cylinders pressure<br>signal (in I/O configuration) has not<br>been configured correctly in panel<br>and is zero                    | Monitor Signaling, prevents the system from starting                                                                  | Press the key Automatic/Manual | Set the parameter appropriately<br>on the page. HMI "Input/Output"<br>(Configuration menu)                                                     |
| 024<br>024a | Alarm SPAN I/O SPARE 2 / Delta<br>P Absorption SystemSystema<br>equal to zero | Activates if the "Span" parameter<br>of the Spare 2 / Delta P Absorption<br>SystemSystema signal (in I/O<br>configuration) has not been configured<br>correctly on panel and is zero      | Monitor Signaling, prevents the system from starting                                                                  | Press the key Automatic/Manual | Set the parameter appropriately<br>on the page. HMI "Input/Output"<br>(Configuration menu)                                                     |
| 025         | Alarm set odorant concentration equal to zero                                 | Activates if the "Report Alarm"<br>parameter has not been<br>configured correctly on panel and<br>is equal to zero                                                                        | Monitor Signaling, prevents the<br>system from starting                                                               | Press the key Automatic/Manual | Set the parameter appropriately on the page. HMI "Alarm Thresholds" (Alarms menu)                                                              |
| 026         | Alarm cycles number for shut off equal to zero                                | Is triggered if the "Set Number<br>Cycles Per Block" parameter has<br>not been configured correctly on<br>panel and is equal to zero                                                      | Monitor Signaling, prevents the<br>system from starting                                                               | Press the key Automatic/Manual | Set the parameter appropriately on<br>the page. HMI "Alarm Thresholds"<br>(Alarms menu)                                                        |
| 027         | Alarm charging time (with level update) equal to zero                         | Is triggered if the parameter<br>"Burette load time (with level<br>update)" has not been configured<br>correctly to panel and is equal<br>to zero                                         | Monitor Signaling, prevents the system from starting                                                                  | Press the key Automatic/Manual | Set the parameter appropriately on the page. HMI "Tank" (Configuration menu)                                                                   |
| 029         | Alarm waiting injection time equal to zero                                    | Activates if the parameter "time<br>waiting injection" has not been<br>configured correctly to panel and is<br>equal to zero                                                              | Monitor Signaling, prevents the<br>system from starting                                                               | Press the key Automatic/Manual | Set the parameter appropriately on the page. HMI "Tank" (Configuration menu)                                                                   |
| 030         | Alarm cylinder maximum level equal to zero                                    | Activates if the "Maximum Burette<br>Level" parameter has not been<br>configured correctly on panel and<br>is equal to zero                                                               | Monitor Signaling, prevents the<br>system from starting                                                               | Press the key Automatic/Manual | Set the parameter appropriately<br>on the page. HMI "Injection Panel"<br>(Configuration menu)                                                  |
| 031         | Alarm switch SOV threshold does not correct                                   | You enable if the "Exchange<br>Threshold from inj. H to inj. L" has<br>not been configured correctly in<br>panel and is larger than a default<br>limit of 250                             | Monitor Signaling, prevents the system from starting                                                                  | Press the key Automatic/Manual | Set the parameter appropriately<br>on the page. HMI "Injection Panel"<br>(Configuration menu)                                                  |
| 032         | Alarm cycles for charging equal to zero                                       | You enable if the "Cycles for liv.<br>reading parameter tank" has not<br>been configured correctly to panel<br>and turns out to be zero                                                   | Monitor Signaling, prevents the<br>system from starting                                                               | Press the key Automatic/Manual | Set the parameter appropriately on the page. HMI "Tank" (Configuration menu)                                                                   |
| 033         | Alarm maximum charging time equal to zero                                     | Activates if the "Maximum Load<br>Time" parameter has not been<br>configured correctly on panel and<br>is zero                                                                            | Monitor Signaling, prevents the<br>system from starting                                                               | Press the key Automatic/Manual | Set the parameter appropriately on the page. HMI "Tank" (Configuration menu)                                                                   |
| 041         | Alarm Low Gas Flowrate                                                        | Activates if the INJECTION<br>FUNCTION + ABSORPTION<br>SYSTEMSYSTEM and the scaled<br>flow rate are lower than the low<br>flow rate threshold set on page.<br>HMI of the alarm thresholds | Monitor Signaling, activates the<br>emergency odorization system                                                      | Automatic                      | Check correct acquisition of the flow<br>signal, wait for the automatic reset<br>of the alarm                                                  |
| 042         | Alarm no power supply                                                         | Acativates if the cause is the main<br>power supply failure (not due to<br>breaker disconnection) and this is<br>supplied by a UPS system                                                 | Monitor Signaling                                                                                                    | Automatic                      | Electrically check for possible<br>causes on the main power supply<br>circuit to the PLC                                                       |

#### Table 8. Alarms (continue)

| Nr. | ALARM NAME WHEN ACTIVATED                                                    |                                                                                                    | WHAT DOES IT DO                                                                 | HOW TO REARM                   | WHAT TO CHECK                                                                                                    |
|-----|------------------------------------------------------------------------------|----------------------------------------------------------------------------------------------------|---------------------------------------------------------------------------------|--------------------------------|----------------------------------------------------------------------------------------------------|
| 043 | Alarm low battery autonomy                                                   | Activates to signal that the<br>batteries are below a certain<br>autonomy threshold to provide<br>electrical charge to the system                                                  | Monitor Signaling                                                               | Automatic                      | If connected to a battery charger,<br>check / monitor its correct operation<br>to ensure automatic battery recharge<br>and return above the threshold;<br>otherwise, replace the battery.                                                 |
| 044 | Alarm battery disconnected                                                   | Activates if the batteries are electrically disconnected from the system                                                                                                    | Monitor Signaling                                                               | Automatic                      | Restore the electrical connection<br>(battery disconnection signal) to<br>the system                                                                                                    |
| 048 | Alarm no power supply due to switch disconnection                            | Activates if the cause of the power<br>failure is due to the disconnection<br>of the main switch and the control<br>panel continues to be powered by<br>an external system         | Monitor Signaling                                                               | Automatic                      | Electrically restore the main power supply.                                                                                                    |
| 049 | Alarm maximum volume of tank<br>(capacity) equal to ZERO                     | Activates if the "Tank capacity"<br>parameter has not been correctly<br>configured on the panel and is<br>equal to zero                                                            | Monitor Signaling, prevents the<br>system from starting                         | Press the key Automatic/Manual | Set the parameter appropriately on<br>pag. "Tank Data" HMI (Configuration<br>menu -> Tank)                                                                                                    |
| 050 | Alarm value threshold low (L) tank equal to ZERO                             | Activates if the "Low threshold (L)"<br>parameter of the tank level has not<br>been correctly configured on the<br>panel and is equal to zero                                      | Monitor Signaling, prevents the<br>system from starting                         | Press the key Automatic/Manual | Set the parameter appropriately<br>on pag. 2 HMI "Alarm thresholds"<br>(Alarms menu)                                                                                                    |
| 051 | Alarm value density equal to ZERO                                            | Activates if the "Density"<br>parameter has not been correctly<br>configured on the panel and is<br>equal to zero                                                                  | Monitor Signaling, prevents the<br>system from starting                         | Press the key Automatic/Manual | Set the parameter appropriately<br>on pag. 2 HMI "Injection Panel"<br>(Configuration menu)                                                                                                    |
| 052 | Alarm value threshold low (L) gas bottles pressure equal to ZERO             | Activates if the "Low threshold<br>(L)" parameter of the gas cylinder<br>pressure has not been correctly<br>configured on the panel and is<br>equal to zero                        | Monitor Signaling, prevents the system from starting                            | Press the key Automatic/Manual | Set the parameter appropriately<br>on pag. 2 HMI "Alarm thresholds"<br>(Alarms menu)                                                                                                    |
| 053 | Alarm value threshold very low<br>(LL) gas bottles pressure equal<br>to ZERO | Activates if the "Very low threshold<br>(LL)" parameter of the gas cylinder<br>pressure has not been correctly<br>configured on the panel and is<br>equal to zero                  | Monitor Signaling, prevents the<br>system from starting                         | Press the key Automatic/Manual | Set the parameter appropriately<br>on pag. 2 HMI "Alarm thresholds"<br>(Alarms menu)                                                                                                    |
| 056 | Alarm sampling tube internal diameter equal to ZERO                          | Activates if the "Sample tube<br>internal diameter" parameter has<br>not been correctly configured on<br>the panel and is equal to zero                                            | Monitor Signaling, prevents the<br>system from starting                         | Press the key Automatic/Manual | Set the parameter appropriately<br>on pag. 2 HMI "Injection Panel"<br>(Configuration menu)                                                                                                    |
| 057 | Alarm cylinder (tank) external<br>diameter equal to ZERO                     | Activates if the "External cylinder<br>diameter" parameter has not been<br>correctly configured on the panel<br>and is equal to zero                                               | Monitor Signaling, prevents the<br>system from starting                         | Press the key Automatic/Manual | Set the parameter appropriately on<br>pag. "Tank Data" HMI (Configuration<br>menu -> Tank)                                                                                                    |
| 058 | Alarm cylinder wall thickness equal to ZERO                                  | Activates if the "Cylinder schedule"<br>parameter has not been correctly<br>configured on the panel and is<br>equal to zero                                                        | Monitor Signaling, prevents the<br>system from starting                         | Press the key Automatic/Manual | Set the parameter appropriately on<br>pag. "Tank Data" HMI (Configuration<br>menu -> Tank)                                                                                                    |
| 059 | Alarm cap radius equal to ZERO                                               | Activates if the "Cap radius"<br>parameter has not been correctly<br>configured on the panel and is<br>equal to zero                                                               | Monitor Signaling, prevents the<br>system from starting                         | Press the key Automatic/Manual | Set the parameter appropriately on<br>pag. "Tank Data" HMI (Configuration<br>menu -> Tank)                                                                                                    |
| 060 | Alarm cap external semiaxis equal to ZERO                                    | Activates if the parameter "cap<br>external semiaxis" has not been<br>correctly configured on the panel<br>and is equal to zero                                                    | Monitor Signaling, prevents the<br>system from starting                         | Press the key Automatic/Manual | Set the parameter appropriately on<br>pag. "Tank Data" HMI (Configuration<br>menu -> Tank)                                                                                                    |
| 061 | Alarm cap wall thickness equal to ZERO                                       | Activates if the "Cap wall<br>thickeness" parameter has not<br>been correctly configured on the<br>panel and is equal to zero                                                      | Monitor Signaling, prevents the<br>system from starting                         | Press the key Automatic/Manual | Set the parameter appropriately on<br>pag. "Tank Data" HMI (Configuration<br>menu -> Tank)                                                                                                    |
| 062 | Alarm offset Transmitter-Tank<br>equal to ZERO                               | Activates if the "Offset Transmitter-<br>Tank" parameter has not been<br>correctly configured on the panel<br>and is equal to zero                                                 | Monitor Signaling, prevents the<br>system from starting                         | Press the key Automatic/Manual | Set the parameter appropriately on<br>pag. "Tank Data" HMI (Configuration<br>menu -> Tank)                                                                                                    |
| 063 | Alarm value cylinder (tank) length equal to ZERO                             | Activates if the "Cylinder length"<br>parameter (or "Cylinder height" in<br>the case of a vertical tank) has not<br>been configured correctly on the<br>panel and is equal to zero | Monitor Signaling, prevents the system from starting                            | Press the key Automatic/Manual | Set the parameter appropriately on<br>pag. "Tank Data" HMI (Configuration<br>menu -> Tank)                                                                                                    |
| 064 | Alarm Absorption System active                                               | Activates when the emergency<br>odor system valve is activated                                                                                                    | Monitor Signaling                                                               | Automatic                      | Analyze the cause (alarm) for which the injection is excluded (FAIL)                                                                                                    |
| 065 | Alarm parameter setting not valid                                            | Activates when a variable<br>necessary for system operation<br>has not been set                                                                                                    | Monitor Signaling, disable<br>injection, active emergency<br>odorization system | Press the key Automatic/Manual | Check the set values and which<br>other alarms are reported between<br>013, 014, 015, 016, 023, 023a, 024,<br>024a, 025, 026, 027, 028, 029, 030,<br>031, 032, 033, 049, 050, 051, 052,<br>053, 056, 057, 058, 059, 060, 061,<br>062, 063 |

### WARNINGS DESCRIPTION

#### Table 9. Warning

| Nr. | WARNING<br>DESCRIPTION   | WHEN ACTIVATED                                                                                                | WHAT DOES IT DO                                                                                                    | HOW TO REARM                      | ALARM RESET                                        |
|-----|--------------------------|----------------------------------------------------------------------------------------------------|----------------------------------------------------------------------------------------------------|-----------------------------------|----------------------------------------------------|
| 001 | Warning injection failed | Activates when incorrect<br>operation occurs during the<br>injection phase (see cause<br>linked to Alarm 006) | Signaling to monitors only if<br>the redundant solenoid valves<br>exchange is controlled and<br>of these only one is anomaly;<br>injection deactivation and<br>active odorizing emergency<br>system | Press the key<br>Automatic/Manual | See Alarm 006 -Check<br>Warning 002 or Warning 003 |
| 002 | Warning EV2 in fail      | It is activated at the time the<br>electrovalve exchange was<br>commanded and Warning<br>001 occurred         | Signaling to monitors only<br>if the configuration of the<br>redundant valves is active;<br>injection deactivation if the<br>EV1 is also abnormal and<br>active odorizing emergency<br>system       | Press the key<br>Automatic/Manual | See Alarm 006                                      |
| 003 | Warning EV1 in fail      | It is activated at the time the<br>solenoid valve exchange was<br>commanded and Warning<br>001 occurred       | Signaling to monitors only<br>if the configuration of the<br>redundant valves is active;<br>injection deactivation if the<br>EV2 is also abnormal and<br>active odorizing emergency<br>system       | Press the key<br>Automatic/Manual | See Alarm 006                                      |

#### CONFIGURATION

#### **HMI Setup**

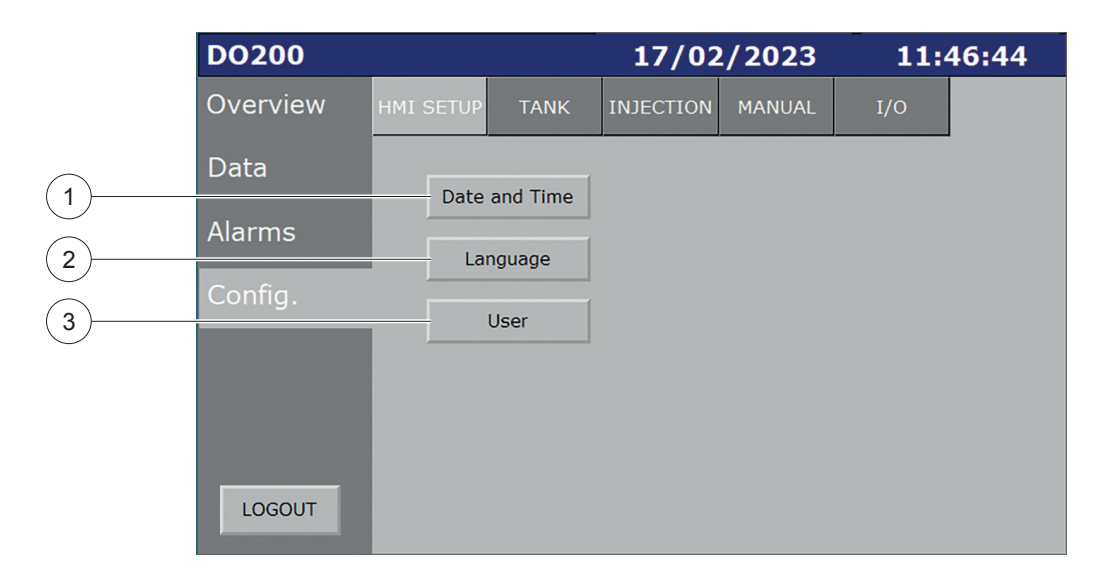

The fifth section, visible and available only under administrator access, is regarded to the following HMI setup:

- 1. Date/Time: if pressed, you pass to the timestamp synchronization screen.
- 2. Language: if pressed, you pass to the language selection for the HMI's pages.
- 3. User: if pressed, your pass to the users management page.

#### DATE/TIME

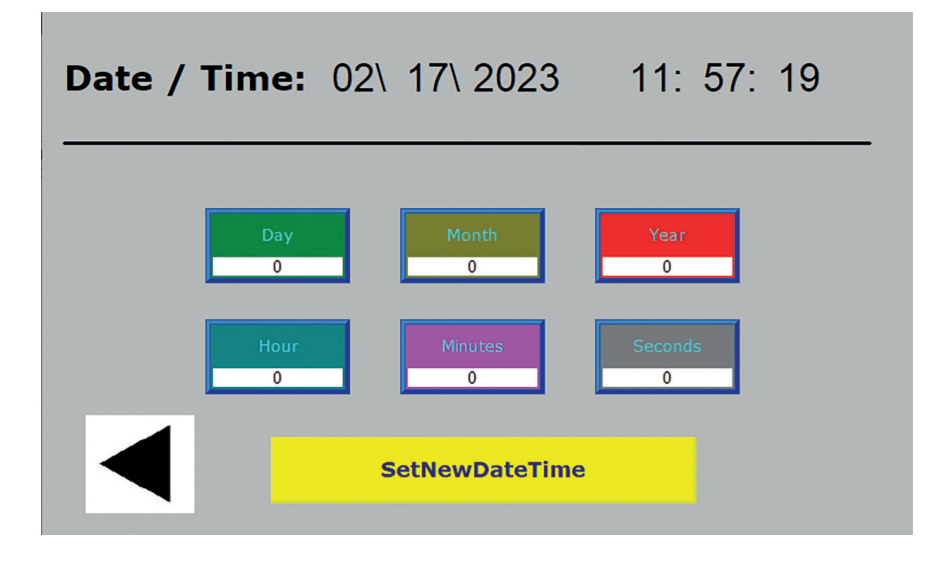

On this screen is possible to set the date and the time. Once the data has been entered, the button 1 (Save) allows you to save them and synchronize PLC and HMI with the new settings.

#### LANGUAGE

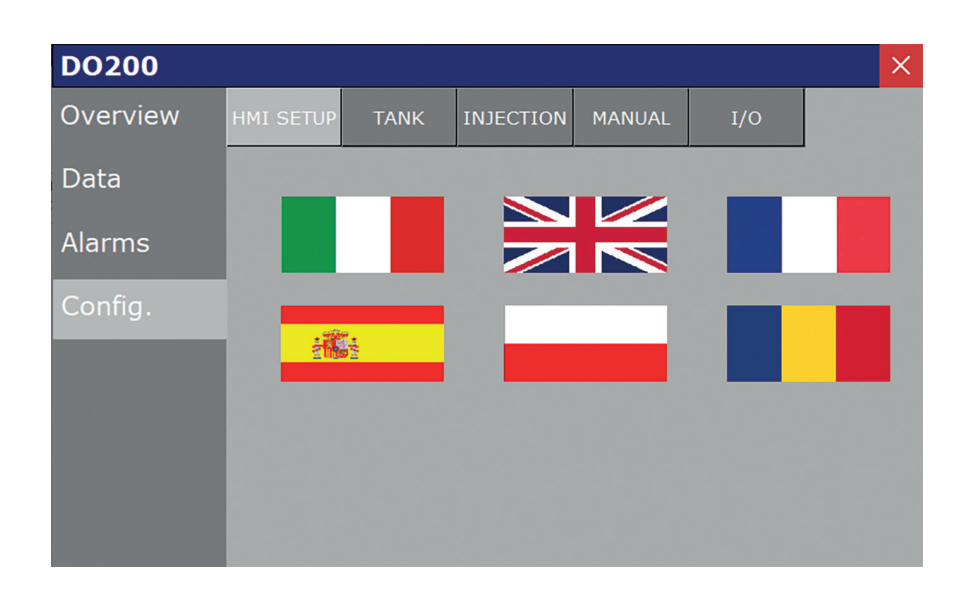

On this screen you can select the language for the HMI's pages.

#### USER

This section is dedicated to the user management and to the related password to access the system..

In this screen it is possible to add, delete and edit the user name and its password from the default (not editable) structured HMI levels, visible by clicking on the group pane of the currently logged-on user (Group), which is allowed and limited to all levels below the maximum (Administrator).

To add additional users at administrator level, you must ask for it when commissioning authorized personnel.

| Edit User List  |                                 |
|-----------------|---------------------------------|
| User Name:      | fxDefault                       |
| Password:       |                                 |
| Confirm Passwor | d:                              |
| Access Level:   | 0                               |
| Permissions:    | 🔽 Exit Runtime 🔽 Change Data    |
|                 | View Inspectors 🔽 Context Menus |
| New             | Delete OK Cancel                |

#### How to Add a New User

1. Select the key <u>New...</u> a window will appear from which it is possible to select the user name from the **User Name** field by typing it directly in the appropriate box or from the keyboard that appears by pressing the button <u>user</u>

| typing it directly in the appropriate box | or norm the keyboard | i tilat appears by | pressing the butto |
|-------------------------------------------|----------------------|--------------------|--------------------|
|                                           |                      |                    |                    |

| User Name: | ļ |  |
|------------|---|--|
|            |   |  |

2. Type the password to be assigned to the new user in the **Password** field and confirm it in the **Confirm Password** field. The chosen password will be represented with asterisks \*\*\*\*.

| Password:         | xxxx |  |
|-------------------|------|--|
| Confirm Password: | xxxx |  |

- 3. Assign the access level to the new user from the **Access Level** field. The possible values are between 0 and 999 bearing in mind that the access level equal to 0 corresponds to the absence of security.
- 4. Press the **OK** key to exit the **Add User** menu.

#### How to Change Password of an Existing Users

1. From the **User Name** field choose the user for which you want to change the password by selecting it from the drop-down menu:

| Edit User List    |                                 |
|-------------------|---------------------------------|
| User Name:        | fxDefault 💌                     |
| Password:         | 1<br>fxDefault                  |
| Confirm Password: | Master                          |
| Access Level:     | 0                               |
| Permissions:      | 🔽 Exit Runtime 🔽 Change Data    |
|                   | View Inspectors 🔽 Context Menus |
| New               | Delete OK Cancel                |

2. Type the new password to be assigned to the user in the **Password** field and confirm it in the **Confirm Password** field. The chosen password will be represented with asterisks \*\*\*\*.

| Password:         | xxxx |   |
|-------------------|------|---|
| Confirm Password: | xxxx | ] |

3. Press the OK key to exit the Edit User List menu.

#### How to Delete an Existing User

1. From the User Name field choose the user you want to remove by selecting it from the drop-down menu:

| Edit User List  |                                 |
|-----------------|---------------------------------|
| User Name:      | fxDefault                       |
| Password:       | 1<br>fxDefault                  |
| Confirm Passwor | d:                              |
| Access Level:   | 0                               |
| Permissions:    | 🔽 Exit Runtime 🔽 Change Data    |
|                 | View Inspectors 🔽 Context Menus |
| New             | Delete OK Cancel                |

- 2. Select the user you want to remove from the list and press the **Delete** button.
- 3. Press the OK key to exit the Edit User List menu.

## TANK

The TANK page summarizes the settings on the data of the same, both.

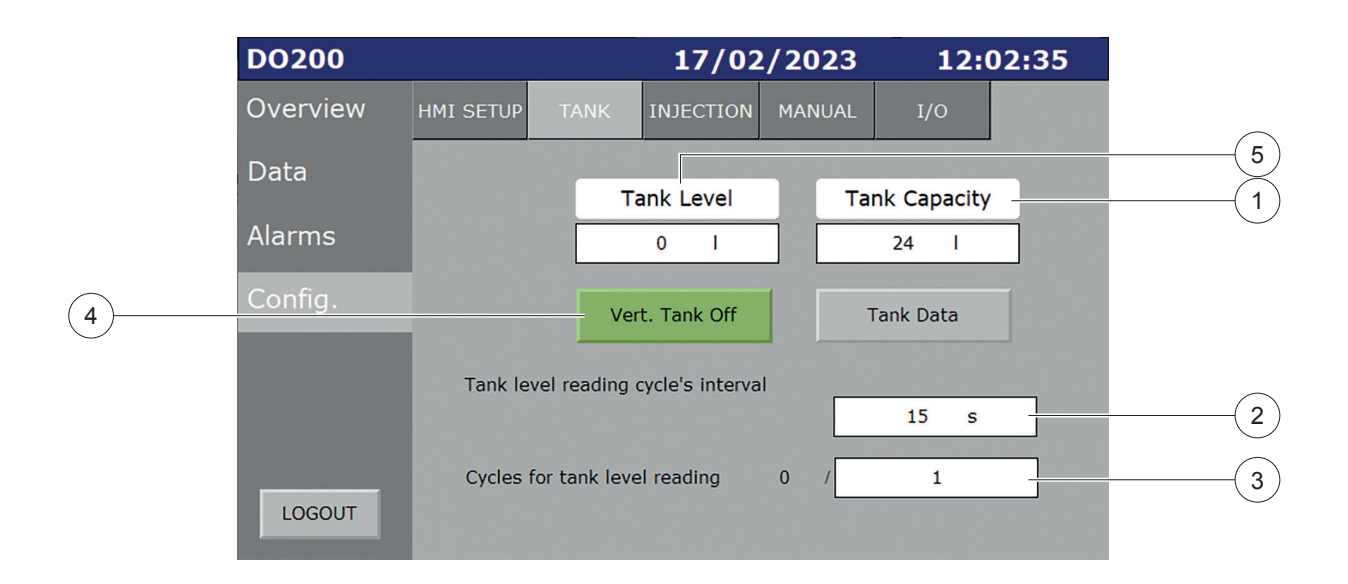

1. Display of the maximum capacity of the tank.

#### 2. Charge Time (Cycle)

This parameter indicates the waiting time from the moment in which the liquid level inside the sample tube during the loading phase is stable; the output of this timer marks the end of the loading step and the update of the calculated level inside the tank.

#### 3. Tank Level Reading Cycle's Interval

This parameter corresponds to the cycle count set for which to command and view the update of the liquid level inside the tank.

4. Button to enable the configuration of a vertically developed tank (manufacturer access level). Press the button to access the geometric configuration of the tank.

With a vertical development configuration of the tank vert. Tank Off in the popup of its configuration of geometric data, the length of the cylinder is to be understood as the height A, see figure in the following page.

5. Display of the current tank level (calculated quantity of liters of liquid).

### Geometric Configuration of the Tank

| DO200       | 17/02                       | /2023   | 12:1 | 5:06 |
|-------------|-----------------------------|---------|------|------|
| Overviev    | W TANK DA                   | ТА      |      |      |
| 1 Data      | Offset Transm-Tank          | 354.0   | mm   |      |
| 2<br>Alarms | Maximum Capacity            | 24.0000 | mm   |      |
| 3           | Cylinder Ext. Diamater (G)  | 225.0   | mm   |      |
| 4 Config.   | Cylinder height (A)         | 590.0   | mm   |      |
| 5           | Cylinder Wall Thickness (D) | 5.0     | mm   |      |
| 6           | Cap Radius (E)              | 215     | mm   |      |
| 7           | Cap External Semiaxis (B)   | 65.0    | mm   |      |
| 8           | Cap Wall Thickness (F)      | 3.0     | mm   |      |
|             |                             |         |      |      |

1. Offset Transmitter-Tank: is the delta level (in mm) between the zero point level of the DP transmitter and the zero point level of the tank.

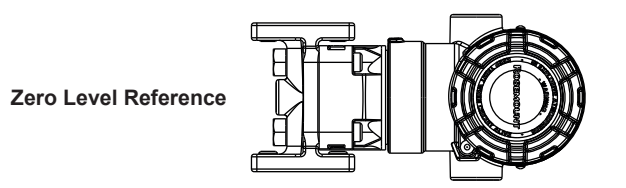

- 2. Max capacity: is maximum capacity of the tank (I).
- 3. Cylinder external diameter: is the external diameter of the tank in mm (dimension G).
- 4. Cylinder length: is the length of the cylinder part of the tank in mm (dimension A). In case of a vertical tank, the dimension is referred to the height.
- 5. Cylinder wall thickness: is the wall thickness of the cylindric part of the tank (dimension D).
- 6. Cap radius: is the radius of the tank caps (dimension E).
- 7. Cap external semiaxis: is the length of the cap starting from the cylindric part of the tank (dimension B).
- 8. Cap wall thickness: is the Cap wall thickness (dimension F).

### **INJECTION PANEL**

#### Configuration

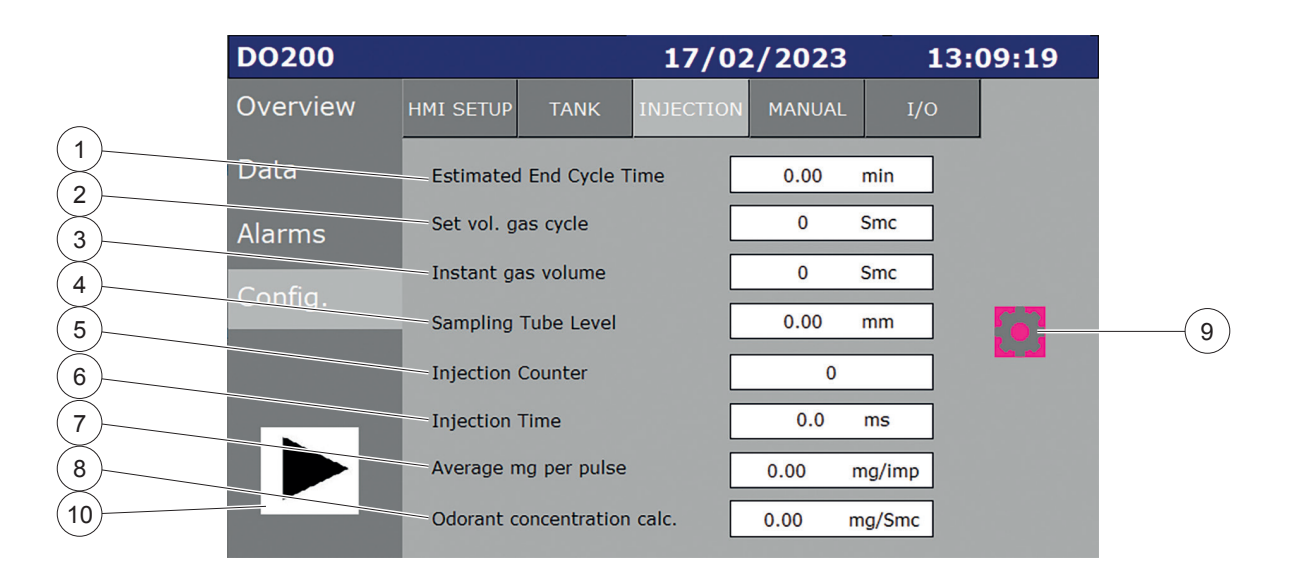

- 1. Estimated End Cycle Time is the estimate duration of the cycle (min).
- 2. Set gas vol. cycle is the volume of gas that can be odorized with the quantity of liquid loaded, in relation to the concentration set.
- 3. Instant gas volume is the current gas volume.
- 4. Sampling tube level is the sampling tube level in millimeters (mm).
- 5. Injection Counter is the number of injections performed during the cycle.
- 6. Injection time is the opening time of each injection (msec).
- 7. mg/pulse is the quantity of liquid in milligrams (mg) injected per pulse.
- 8. Odorant concentration calculated is the calculated instant odorant concentration (mg/Smc or Nmc).
- 9. PID loop menu configuration button. Se detailed description below.
- 10. Next page navigation button.

#### 

The modification of the parameters and the operations described in the following paragraphs must be carried out by expert technicians.

Incorrect operations and / or incorrect parameters can seriously compromise the operation of the Dosaodor DO200.

|      | DO200    |              |                | 17/02           | 2/202 | 3     | 13:1    | l <b>0:5</b> 5 |
|------|----------|--------------|----------------|-----------------|-------|-------|---------|----------------|
| (1)  | Overview | HMI SETUP    | TANK           | INJECTION       | MANUA | AL .  | I/O     |                |
| 2    | Data     | - Sampling T | Tube inner di  | ameter          | [     | 8.00  | ) mm    |                |
| (3)  | Alarms   | — Minimum S  | ampling Tub    | e Level         | [     | 50.   | 0 mm    |                |
| (4)  |          | Cylinder M   | ax. Level      |                 | [     | 500   | ).0 mm  |                |
| 5    | Config.  | — Odorant D  | ensity         |                 | [     | 1.000 | )0 g/cm | 3              |
| 6    |          | Injection V  | Vaiting Time   |                 | [     | 1     | .5 s    |                |
| (7)  |          | Switch thre  | eshold from i  | nj. H to inj. L | . [   | 250   | Smc/h   |                |
| 8    |          | Switch thre  | eshold from i  | nj. L to inj. H |       | 200   | Smc/h   |                |
| 9    |          | Target cyc   | le to switch i | edundant SO     | V     | 0 /   | 0       |                |
| (10) |          | Nr. of faile | d injection t  | o switch SOV    | [     |       | 0       |                |

Visible if the injection valves configuration is present

Visible if the injection valves configuration is present

- 1. Sampling tube internal diameter in millimeters (mm).
- 2. Minimum level sampling tube in millimeters (mm).
- 3. Maximum level sampling cylinder in millimeters (mm).
- 4. Odorant density in g/cm^3.
- 5. Injection waiting time is the time delay before the fist injection after the charging phase.
- 6. Switch threshold from inj L to inj H. When the gas instant flow rate exceeds that threshold, DO200 switch from injection low solenoid valve to the injection high solenoid valve. Visible if the H/L injection valves configuration is present.
- 7. Switch threshold from inj H to inj L. When the gas instant flow drops below that threshold, DO200 switch from injection high solenoid valve to the injection low solenoid valve. Visible if the H/L injection valves configuration is present.
- 8. Target cycle to switch redundant SOV. Visible if the redundant valves configuration is present.
- 9. Nr. of failed injection to switch SOV. That value determines after how many injections failed the DO200 switch to a secondary SOV. Visible if the redundant valves configuration is present
- 10. Back page navigation button.

# Dosaodor DO200

#### Dosage

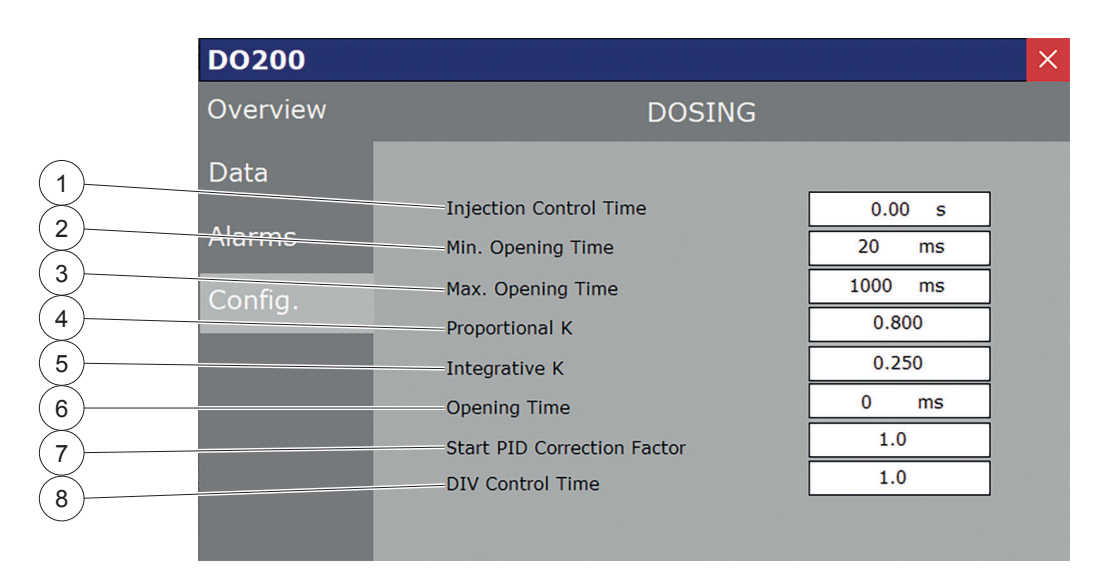

- 1. Injection control time. It is the update time for the injection control.
- 2. Injection minimum opening time. It is the injection solenoid valve minimum opening time.
- 3. Injection maximum opening time. It is the injection solenoid valve maximum opening time.
- 4. K proportional. It is PID loop the K proportional value.
- 5. K integrative. It is PID loop the K integrative value.
- 6. Solenoid valve opening time displayed.
- 7. Correction factor acting on the PID start-up phase and to control the start of the dosing process regulation loop.
- 8. Divisor correction factor on the control time (dividend) of the process: it is usually kept equal to 1.

#### MANUAL ACTIONS

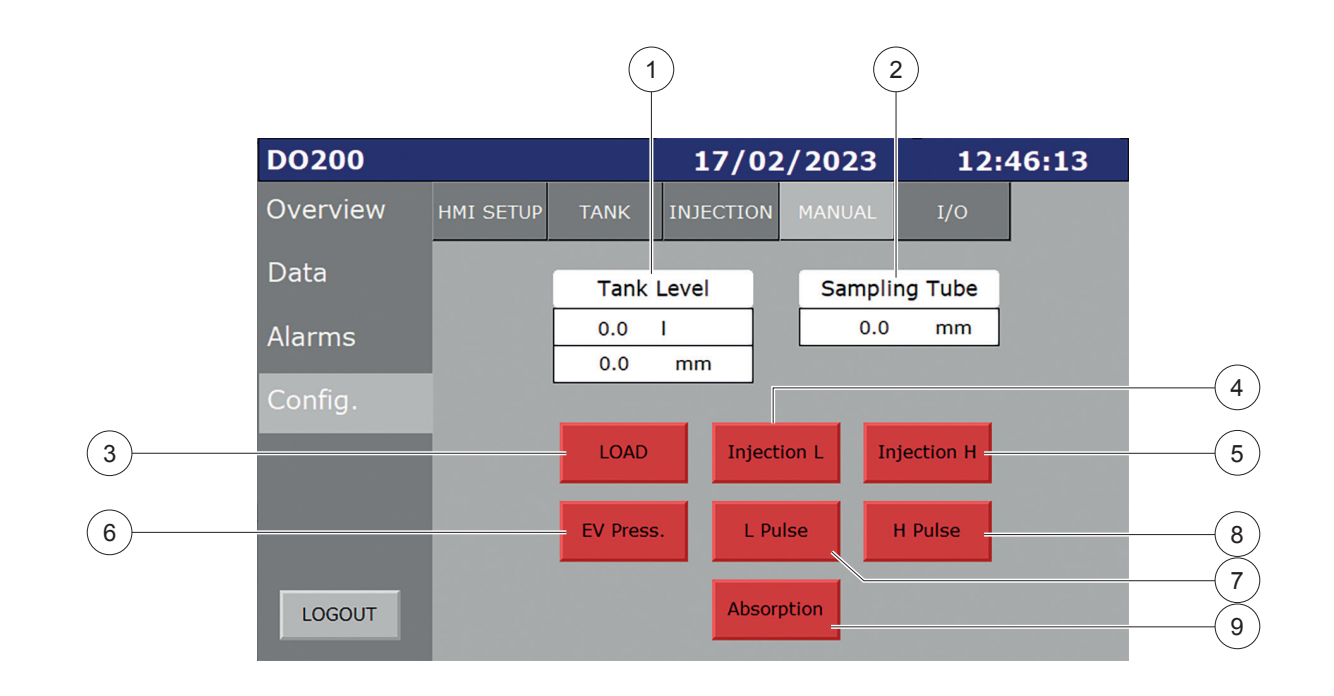

- 1. Tank Level in millimeters (mm) and tank volume in liters (I).
- 2. Sampling Tube level in millimeters (mm).
- 3. Liquid Charge. That button drives the charging solenoid valve. The action is retentive.
  - RED = Not active = Closed
  - GREEN = Active = Open
- 4. Low Injection. That button drives the low injection solenoid valve. The action is retentive.
  - RED = Not active = Closed
  - GREEN = Active = Open
- 5. High Injection. That button drives the low injection solenoid valve. The action is retentive.
  - RED = Not active = Closed
  - GREEN = Active = Open
- 6. Pressurization Solenoid. That button drives the pressurization solenoid valve. The action is retentive.
  - RED = Not active = No added pressure
  - GREEN = Active = Added pressure
- 7. Low Injection (pulse). That button drives the low injection solenoid valve. The action is non retentive.
- 8. High Injection (pulse). That button drives the High injection solenoid valve. The action is non retentive.
- 9. Absorption Closed. That button drives the Absorption solenoid valve. The action is retentive.
  - RED = Not active = Absorption closed
  - GREEN = Active = Absorption Open

When the DO200 is excluded with that buttons are possible drive manually the solenoid valves on the Injection Panel for maintenance or system verification activities.

#### CLEANING

The basic operations for emptying the liquid in the injection panel are described below.

## N WARNING

The operations described in the following paragraphs must be carried out by expert technicians.

Incorrect operations can seriously dangerous.

#### Moving liquid procedure from the injection panel to the tank

- 1. Click on Pressurization Solenoid (6) to put added pressure on the injection panel. The button turns green.
- 2. Click on Liquid Charge (3) to open the connection between the injection panel and the tank. The liquid will flow to the tank. the button turns green
- 3. When you hear a gurgling coming from the tank, it means that the injection panel has been emptied of liquid. The liquid will be present only in the branch of the panel downstream of the non-return valve.
- 4. Click on Liquid Charge (3) to close the connection between the injection panel and the tank. The button turns red.
- 5. Click on Pressurization Solenoid (6) to remove added pressure on the injection panel. The button turns red.

### Moving Liquid Procedure from the Injection Panel to the Downstream Injection Point

- 1. Click on Pressurization Solenoid (6) to put added pressure on the injection panel. The button turns green.
- 2. Click on High Injection (4) and Low injection (5), if present, to open the injection Solenoid Valves. The liquid will flow to the injection point. The buttons turn green
- 3. After 10-15 min the injection panel will be emptied from the liquid.
- 4. Click on High Injection (4) and Low injection (5), if present, to close the injection Solenoid Valves. The buttons turn red.
- 5. Click on Pressurization Solenoid (6) to remove added pressure on the injection panel. The button turns red.

#### **INPUT/OUTPUT**

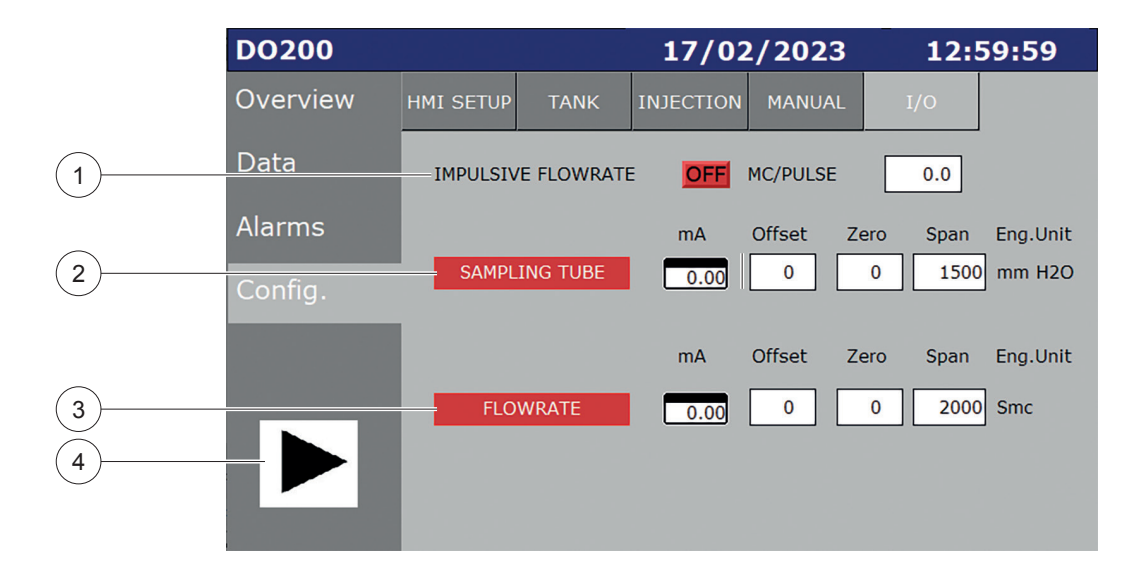

1. IMPULSIVE FLOW RATE

This section is dedicated to the impulsive volumetric flow rate signal. By pressing the button ON/OFF is possible to activate or deactivate the function and enter the weight for each impulse received.

- RED = Not active = OFF
- GREEN = Active = ON
- 2. SAMPLING TUBE LEVEL

Here it is possible to set the parameters relating to the analog input of the Sampling Tube level: the zero, the span and the offset of the analog input (4-20 mA) in mm H2O and monitor the instantaneous electrical value.

3. FLOW RATE

Here it is possible to set the parameters relating to the analog input of the instant gas flow rate: the zero, the span and the offset of the analog input (4-20 mA) Smc/h and monitor the instantaneous electrical value.

4. Go to SPARE page navigation button.

|          | DO200    |           |             | 17/02     | 2/2023    | 13:      | 00:45    |
|----------|----------|-----------|-------------|-----------|-----------|----------|----------|
|          | Overview | HMI SETUP | TANK        | INJECTION | MANUAL    | I/O      |          |
|          | Data     |           |             |           |           |          |          |
| $\frown$ | Alarms   |           |             |           |           |          |          |
|          | Config.  | SPARE 1   | ON<br>ARE 1 | mA        | Offset Ze | ero Span | Eng.Unit |
| 2        |          | - SPARE 2 | ON          | mA        | Offset Ze | ero Span | Eng.Unit |
| 3        |          | SF        | PARE2       | 0.00      | 0         | 0 0      | ) nn     |
|          |          |           |             |           |           |          |          |

1. SPARE 1

Here it is possible to set the parameters relating to the SPARE 1 analog input: the zero, the span and the offset of the analog input (4-20mA), the description, the engineering unit and monitor the instantaneous electrical value acquired. By Pressing the button ON/OFF is possible to activate ore deactivate the SPARE 1 analog input.

- RED = Not active = OFF
- GREEN = Active = ON
- 2. SPARE 2

Here it is possible to set the parameters relating to the SPARE 2 analog input: the zero, the span and the offset of the analog input (4-20mA), the description, the engineering unit and monitor the instantaneous electrical value acquired. By Pressing the button ON/OFF is possible to activate ore deactivate the SPARE 2 analog input.

- RED = Not active = OFF
- GREEN = Active = ON
- 3. Back page navigation button.

#### WEB SERVER

Through the HMI Web server ther is the possibility to view remotely all the graphical panels contained in the project. Follow the steps below to connect.

- 1. Connect to the LAN network of the panel or connect remotely.
- Open the Internet Explorer browser and type the IP address of the Quick Panel <a href="http://192.168.0.20">http://192.168.0.20</a>. At a first remote connection the web server automatically downloads the Java Plug In from the site <a href="http://java.sun.com">http://java.sun.com</a>. The following screen shows up.

| ▶ IE Tab - Chrome Web Store x O http://192.168.0.20/ x +                                                                                                    |                |
|----------------------------------------------------------------------------------------------------|----------------|
| ← → C * ETab   chrome-extension//hehijbfgiekmjftfjpbkbammjbdenadd/nhc.htm#url=http://192.168.0.20/                                                                                                    | ■ @ ☆ ★ □ ▲ :  |
| Address: http://102.188.0.20/                                                                                                    | ► <b>X</b> @ X |
| Site Ladex<br>Alema Taboy<br>View Idda<br>Reneard:<br>Terope cella firma digitale dell'applicazione. Eseguir<br>Emericani<br>Tappizzone<br>Tappizzone<br>T |                |

- 3. n case this procedure doesn't work, a possibility is to open Chrome following the step below:
  - · Open Chrome and install IE Tab, an extension which allows to view different web pages with the Internet Explorer layout
  - After the installing, verify in Instruments>Internet Options>Extensions if the IE Tab extension was added successfully (the icon will be showed close to the toolbar of the browser address)

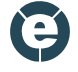

To visualize the web site through Internet Explorer, click on the IE Tab icon (next to the address bar) and type the IP address <a href="http://192.168.0.20">http://192.168.0.20</a> in the IE Tab bar, as the following picture showes

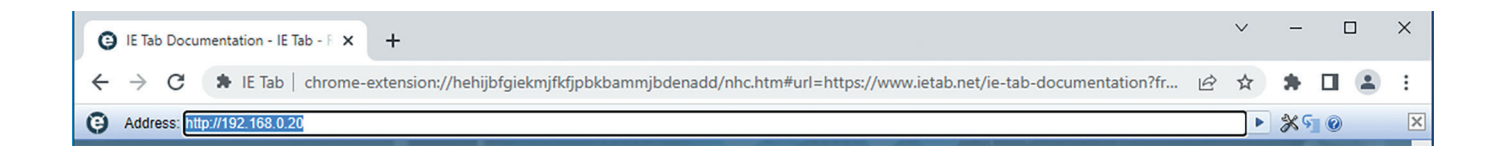

· Wait for the page to load

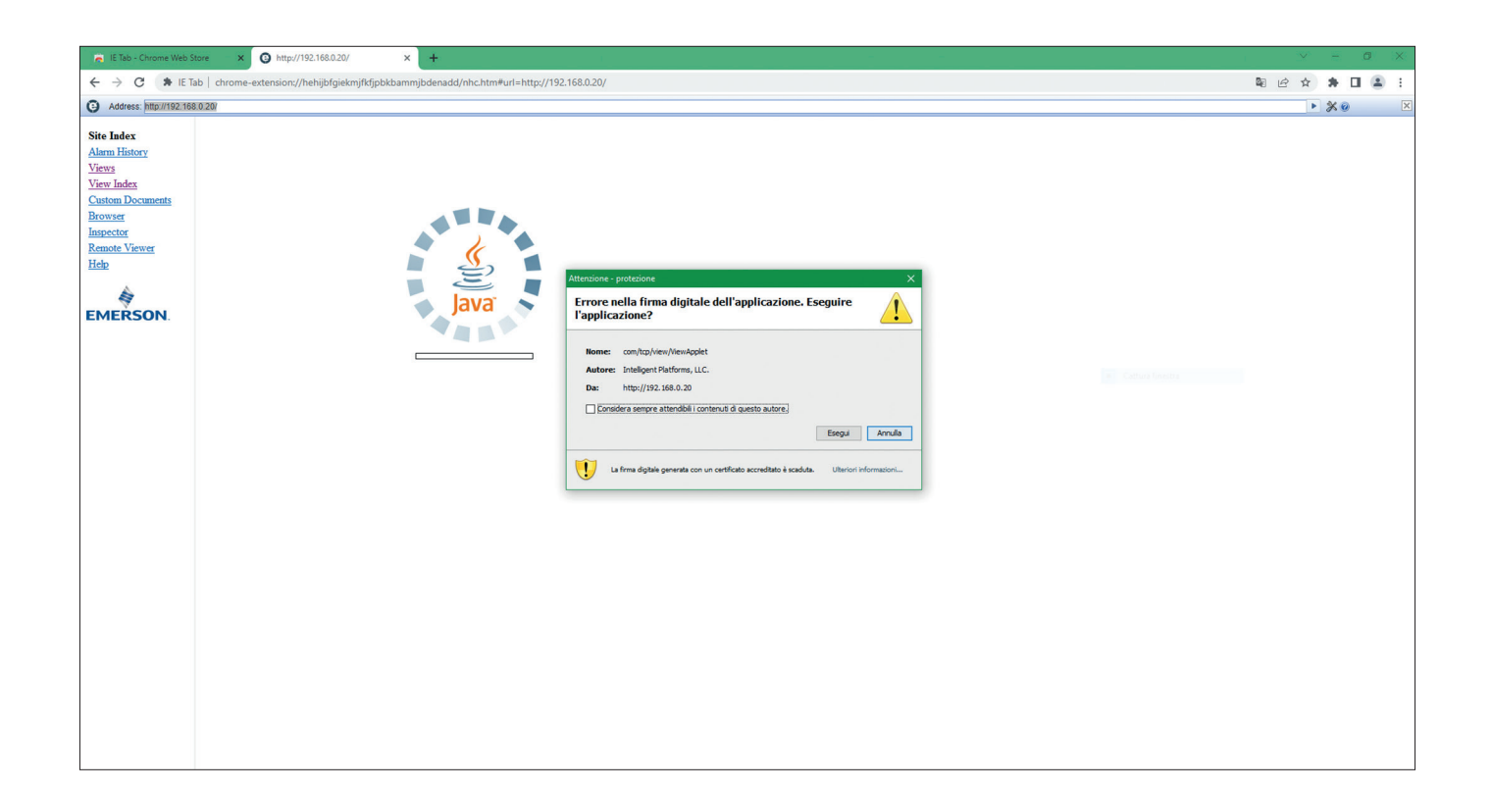

1. Click on "Esegui" and wait for the graphic panels to load. Below, an image of the Overview page of the panel.

| ← → A http://192.16            | 58.0.20/ |                |                       |           |
|--------------------------------|----------|----------------|-----------------------|-----------|
| <i>(</i> 192.168.0.20          | ×        |                |                       |           |
| Site Index                     | DO200    |                | 14/09/2022            | 14:24:36  |
| Alarm History<br>Views         | Overview |                | and the second second |           |
| View Index<br>Custom Documents | Dati     | RUN            |                       | INIEZIONE |
| Browser<br>Inspector           | Dau      |                |                       |           |
| Remote Viewer<br>Help          | Allarmi  | 7000 Emc/b     | 24.0 L                |           |
| à                              | Confia.  | 7000 Smc/n     |                       |           |
| EMERSON                        | <u>-</u> | CONCENTRAZIONE | _                     |           |
|                                |          | 29,72 mg/Smc   |                       |           |
|                                |          | SET RAPPORTO   |                       |           |
|                                | LOGIN    | 30,00 mg/Smc   |                       |           |
|                                |          |                | _                     |           |
|                                |          |                |                       |           |
|                                |          |                |                       |           |
|                                |          |                |                       |           |
|                                |          |                |                       |           |
|                                |          |                |                       |           |
|                                |          |                |                       |           |
|                                |          |                |                       |           |
|                                |          |                |                       |           |
|                                |          |                |                       |           |
|                                |          |                |                       |           |

From the left side of the page, it is possible to access the Overview page by clicking on "Views". From this page, it is also possible to access all the other graphical panels.

Alternatively, by clicking on "View Index" it is possible to open each graphical panel as the following picture showes.

| G http://192.168.0.20/      | x +                                                                                      | ∨ – 0 ×                |
|-----------------------------|------------------------------------------------------------------------------------------|------------------------|
| ← → C                       | ab   drrome-extension://hehijbfgiekmjftfgpbkbamnjbdenadd/nhc.htm#url=http://192.1680.20/ | \$1 @ ☆ <b>≯ □ ≗</b> : |
| Address: http://192.16      | 8.201                                                                                    | ► <b>%</b> ¶ Ø ×       |
| Site Index<br>Alarm History | Views                                                                                    |                        |
| Views<br>View Index         | <u>Alarms_Current</u>                                                                    |                        |
| Custom Documents<br>Browser | <u>Alarms_Historical</u>                                                                 |                        |
| Inspector<br>Remote Viewer  | CONFIG_GENERAL                                                                           |                        |
| Help                        | CONFIG_MANUAL                                                                            |                        |
| EMERSON                     | CONFIG_PANEL_1                                                                           |                        |
|                             | CONFIG_PANEL_2                                                                           |                        |
|                             | CONFIG_TANK                                                                              |                        |
|                             | DATA_ABSORPTION                                                                          |                        |
|                             | DATA_CYCLE                                                                               |                        |
|                             | DATA_INJECTION                                                                           |                        |
|                             | DATA_TANK                                                                                |                        |
|                             | Dosing                                                                                   |                        |
|                             | Languages                                                                                |                        |
|                             | OPERATOR_ALARM_THRESHOLDS                                                                |                        |
|                             | OPERATOR_ALARM_THRESHOLDS_2                                                              |                        |
|                             | Overview                                                                                 |                        |
|                             | SIMULATION_1                                                                             |                        |
|                             | SIMULATION_2                                                                             |                        |
|                             | SIMULATION_3                                                                             |                        |
|                             |                                                                                          |                        |

### LOG FILE

#### Data Log

The system records on a file contained in the Log folder in the SD memory of the PLC, the operating data with a sampling every 5 minutes organized by months for a maximum of 1 year of operation.

The file is in CSV format and can be processed in MS Excel. File name example: Gennaio.CSV

The table below shows the data in each line of the file and the related headers.

Table 10. Data Log File Header and Description

| FILE HEADER             | DESCRIPTION             |
|-------------------------|-------------------------|
| Gas Flow rate           | Gas Flow Rate           |
| Concentration           | Instant concentration   |
| Concentration Set Point | Concentration Set Point |
| Tank Level              | Tank Level              |
| Status                  | State of operation      |

#### **Totalization Log**

The system records, on a file contained in the Averages folder in the SD memory of the PLC, data of the averages with a sampling every hour organized by months for a maximum of 1 year of operation.

The file is in CSV format and can be processed in MS Excel. File name example: Avg\_Gennaio.CSV

The table below shows the data in each line of the file and the related headers.

| Table 11. | Totalization | Log File | Header and | d Description |
|-----------|--------------|----------|------------|---------------|
|-----------|--------------|----------|------------|---------------|

| FILE HEADER          | DESCRIPTION                                                          |
|----------------------|----------------------------------------------------------------------|
| Tot odo. g hh        | Total odorant hour in grams                                          |
| Tot odo. ml hh       | Total odorant hour in milliliters                                    |
| Tot odo. g dd        | Total odorant g day in grams                                         |
| Tot odo. ml dd       | Total odorant ml day in milliliters                                  |
| Tot odo. g mm        | Total odorant g month in grams                                       |
| Tot odo. ml mm       | Total odorant ml month in milliliters                                |
| Tot Gas Vol. hh      | Total gas volume per hour in cubic meters                            |
| Tot Gas Vol. dd      | Total gas volume per day in cubic meters                             |
| Tot Gas Vol. mm      | Total gas volume per month in cubic meters                           |
| Tot Gas vol. Abs. hh | Total gas volume per hour in cubic meters with lapping in operation  |
| Tot Gas vol. Abs. dd | Total gas volume per day in cubic meters with lapping in operation   |
| Tot Gas vol. Abs. mm | Total gas volume per month in cubic meters with lapping in operation |
| Conc. Set Point      | Set Concentration                                                    |
| Conc. hh             | Concentration hour                                                   |
| Conc. dd             | Concentration day                                                    |
| Conc. mm             | Concentration month                                                  |

### **Event Logs**

The system records all the operations performed (e.g. modifications, alarms, accesses) in a DATABASE.LOG file. This file is contained in a folder whose path is specified within the PLC.

The DATABASE.LOG file can be opened using the TrendX application and possibly exported in a CSV file as explained in the guide for using the program.

# WARNING

The modification of the configuration file parameters must be carried out by expert technicians.

Incorrect parameters can seriously compromise the correct functioning of the Dosaodor-D.

### **MODBUS TABLE**

Modbus addresses are to be considered 0 x Output coils for BOOL type variables and 4 x Output Registers for INT and REAL type variables. To be able to read REAL type data, swap the WORD starting from the decimal address.

| VARIABLE DESCRIPTION                                          | READ/WRITE | DATA TYPE | I/O ADDRESS |
|---------------------------------------------------------------|------------|-----------|-------------|
| 000: Alarm system in manual mode                              | R          | BOOL      | 1           |
| 001: Alarm tank level low (L)                                 | R          | BOOL      | 2           |
| 002: Alarm tank level very low (LL)                           | R          | BOOL      | 3           |
| 003: Alarm concentration THT-CH4 not correct                  | R          | BOOL      | 4           |
| 004: Alarm charge Ev closed due to max level of sampling tube | R          | BOOL      | 5           |
| 005: Alarm sampling tube not charged                          | R          | BOOL      | 6           |
| 006: Alarm injection failed                                   | R          | BOOL      | 7           |
| 007: Alarm input signal SPARE 1                               | R          | BOOL      | 8           |
| 007a: Alarm signal cylinder pressure                          | R          | BOOL      | 9           |
| 008: Alarm signal input SPARE 2                               | R          | BOOL      | 10          |
| 008a: Alarm signal Delta P Absorption system                  | R          | BOOL      | 11          |
| 009: Alarm signal sampling tube in fail                       | R          | BOOL      | 12          |
| 010: Alarm signal gas flowrate                                | R          | BOOL      | 13          |
| 011: Alarm sampling tube level override                       | R          | BOOL      | 14          |
| 012: Alarm timeout maximum charging exceeded                  | R          | BOOL      | 15          |
| 013: Alarm concentration setpoint equal to zero               | R          | BOOL      | 16          |
| 014: Alarm span I/O gas flowrate equal to zero                | R          | BOOL      | 17          |
| 015: Alarm set MC/PULSE equal to zero                         | R          | BOOL      | 18          |
| 016: Alarm span I/O sampling tube level equal to zero         | R          | BOOL      | 19          |
| 017: Alarm threshold low SPARE 1 (L)                          | R          | BOOL      | 20          |
| 017a: Alarm threshold low cylinders pressure (L)              | R          | BOOL      | 21          |
| 018: Alarm threshold very low SPARE1 (LL)                     | R          | BOOL      | 22          |
| 018a: Alarm threshold very low cylinders pressure (LL)        | R          | BOOL      | 23          |
| 020: Alarm threshold low SPARE 2 (L)                          | R          | BOOL      | 24          |
| 021: Alarm threshold very low SPARE 2 (LL)                    | R          | BOOL      | 25          |
| 023: Alarm SPAN I/O SPARE 1                                   | R          | BOOL      | 26          |
| 023a: Alarm SPAN I/O cylinders pressure equal to zero         | R          | BOOL      | 27          |
| 024: Alarm SPAN I/O SPARE 2                                   | R          | BOOL      | 28          |
| 024a: Alarm SPAN I/O Delta P Absorption System equal to zero  | R          | BOOL      | 29          |
| 025: Alarm set odorant concentration equal to zero            | R          | BOOL      | 30          |
| 026: Alarm cycles number for shut off equal to zero           | R          | BOOL      | 31          |
| 027: Alarm charging time (with level update) equal to zero    | R          | BOOL      | 32          |
| 029: Alarm waiting injection time equal to zero               | R          | BOOL      | 33          |
| 030: Alarm cylinder maximum level equal to zero               | R          | BOOL      | 34          |
| 031: Alarm switch SOV threshold not correct                   | R          | BOOL      | 35          |
| 032: Alarm cycles for charging equal to zero                  | R          | BOOL      | 36          |
| 033: Alarm maximum charging time equal to zero                | R          | BOOL      | 37          |
| 041: Alarm Low Gas Flowrate                                   | R          | BOOL      | 38          |
| 042: Alarm no power supply                                    | R          | BOOL      | 39          |
| 043: Alarm low battery autonomy                               | R          | BOOL      | 40          |
| 044: Alarm battery disconnected                               | R          | BOOL      | 41          |

#### Table 12. Modbus

| VARIABLE DESCRIPTION                                                        | READ/WRITE | DATA TYPE | I/O ADDRESS |
|-----------------------------------------------------------------------------|------------|-----------|-------------|
| 048: alarm no power supply due to switch disconnection                      | R          | BOOL      | 42          |
| 049: Alarm maximum volume tank (capacity) equal to ZERO                     | R          | BOOL      | 43          |
| 050: Alarm value threshold low (L) tank equal to ZERO                       | R          | BOOL      | 44          |
| 051: Alarm value density equal to ZERO                                      | R          | BOOL      | 45          |
| 052: Alarm value threshold low (L) gas bottles pressure equal to ZERO       | R          | BOOL      | 46          |
| 053: Alarm value threshold very low (LL) gas bottles pressure equal to ZERO | R          | BOOL      | 47          |
| 056: Alarm sampling tube internal diameter equal to ZERO                    | R          | BOOL      | 48          |
| 057: Alarm cylinder (tank) external diameter equal to ZERO                  | R          | BOOL      | 49          |
| 058: Alarm cylinder wall thickness equal to ZERO                            | R          | BOOL      | 50          |
| 059: Alarm cap radius equal to ZERO                                         | R          | BOOL      | 51          |
| 060: Alarm cap external semiaxis equal to ZERO                              | R          | BOOL      | 52          |
| 061: Alarm cap wall thickness equal to ZERO                                 | R          | BOOL      | 53          |
| 062: Alarm offset Transmitter-Tank equal to ZERO                            | R          | BOOL      | 54          |
| 063: Alarm value cylinder (tank) length equal to ZERO                       | R          | BOOL      | 55          |
| 064: Alarm Absorption system active                                         | R          | BOOL      | 56          |
| 065: Alarm parameter setting not valid                                      | R          | BOOL      | 57          |
| 001: Warning injection failed                                               | R          | BOOL      | 58          |
| 002: Warning EV2 in fail                                                    | R          | BOOL      | 59          |
| 003: Warning EV1 in fail                                                    | R          | BOOL      | 60          |
| Sampling tube analog signal state                                           | R          | BOOL      | 61          |
| Master in operation                                                         | R          | BOOL      | 62          |
| Power supply                                                                | R          | BOOL      | 63          |
| Power supply from UPS                                                       | R          | BOOL      | 64          |
| System FAIL status                                                          | R          | BOOL      | 65          |
| Sampling tube analog signal state                                           | R          | BOOL      | 66          |
| Instant flowrate analog signal state                                        | R          | BOOL      | 67          |
| SPARE 1 analog signal state                                                 | R          | BOOL      | 68          |
| SPARE 2 analog signal state                                                 | R          | BOOL      | 69          |
| Date and Time update                                                        | R/W        | BOOL      | 70          |
| Injection button (Auto mode)                                                | R/W        | BOOL      | 71          |
| Steady flowrate activation                                                  | R/W        | BOOL      | 72          |
| Reset injection totalizers                                                  | R/W        | BOOL      | 73          |
| Reset absorption totalizers                                                 | R/W        | BOOL      | 74          |
| Current time (seconds)                                                      | R          | INT       | 1           |
| Current time (minutes)                                                      | R          | INT       | 3           |
| Current time (hours)                                                        | R          | INT       | 5           |
| Current Date (day)                                                          | R          | INT       | 7           |
| Current Date (month)                                                        | R          | INT       | 9           |
| Current Date (year)                                                         | R          | INT       | 11          |
| Set time (seconds)                                                          | R/W        | INT       | 13          |
| Set time (minutes)                                                          | R/W        | INT       | 15          |
| Set time (hour)                                                             | R/W        | INT       | 17          |
| Set date (day)                                                              | R/W        | INT       | 19          |
| Set date (month)                                                            | R/W        | INT       | 21          |
| Set date (year)                                                             | R/W        | INT       | 23          |

| VARIABLE DESCRIPTION                                  | READ/WRITE | DATA TYPE | I/O ADDRESS |
|-------------------------------------------------------|------------|-----------|-------------|
| Set fiscal time                                       | R/W        | INT       | 25          |
| Set fiscal date                                       | R/W        | INT       | 27          |
| Machine State 0: FAIL 1:STANDBY 2: RUN                | R          | UINT      | 29          |
| Scaled Instant flow signal (Smc/h)                    | R          | REAL      | 31          |
| Spare 1 scaled analog signal (eng. unit)              | R          | REAL      | 33          |
| Spare 2 scaled analog signal (eng. unit)              | R          | REAL      | 35          |
| Tank Volume (I)                                       | R          | REAL      | 37          |
| THT - CH4 odorant concentration value (mg/mc)         | R          | REAL      | 39          |
| CH4 / hour totalizer (Smc)                            | R          | REAL      | 41          |
| CH4 / day totalizer (Smc)                             | R          | REAL      | 43          |
| CH4 / month totalizer (Smc)                           | R          | REAL      | 45          |
| THT / hour totalizer (g)                              | R          | REAL      | 47          |
| THT / day totalizer (g)                               | R          | REAL      | 49          |
| THT / month totalizer (g)                             | R          | REAL      | 51          |
| THT-CH4 concentration / hour (mg/Smc)                 | R          | REAL      | 53          |
| THT-CH4 concentration / day (mg/Smc)                  | R          | REAL      | 55          |
| THT-CH4 concentration / month (mg/Smc)                | R          | REAL      | 57          |
| CH4 absorption system totalizer/ hour (Smc)           | R          | REAL      | 59          |
| CH4 absorption system totalizer / day (Smc)           | R          | REAL      | 61          |
| CH4 absorption system totalizer / month (Smc)         | R          | REAL      | 63          |
| MC / Pulse (g)                                        | R          | REAL      | 65          |
| Sampling tube odorant level (mm)                      | R          | REAL      | 67          |
| Injection pulse time (ms)                             | R          | REAL      | 69          |
| Concentration setpoint (mg/Smc)                       | R/W        | REAL      | 71          |
| Density (g/cm3)                                       | R/W        | REAL      | 73          |
| Steady flowrate value (Smc/h)                         | R/W        | REAL      | 75          |
| CH4 cycle totalizer (Smc)                             | R          | REAL      | 77          |
| THT cycle totalizer (Smc)                             | R          | REAL      | 79          |
| Totalizzatore ciclo precedente CH4 (Smc)              | R          | REAL      | 81          |
| Totalizzatore ciclo precedente THT (Smc)              | R          | REAL      | 83          |
| Previous cycle concentration (mg/Smc)                 | R          | REAL      | 85          |
| Number of previous cycle impulses (imp)               | R          | REAL      | 87          |
| Average of mg / pulse of the cycle                    | R          | REAL      | 89          |
| Average of mg / pulse of the last cycle               | R          | REAL      | 91          |
| Zero signal SPARE 1                                   | R/W        | REAL      | 93          |
| Span signal SPARE 1                                   | R/W        | REAL      | 95          |
| Offset signal SPARE 1                                 | R/W        | REAL      | 97          |
| Zero signal SPARE 2                                   | R/W        | REAL      | 99          |
| Span signal SPARE 2                                   | R/W        | REAL      | 101         |
| Offset signal SPARE 2                                 | R/W        | REAL      | 103         |
| EV exchange threshold from inj. L to inj. H (Smc / h) | R/W        | REAL      | 105         |
| EV exchange threshold from inj. H to inj. L (Smc / h) | R/W        | REAL      | 107         |
| Concentration alarm set (%)                           | R/W        | REAL      | 109         |
| Low tank level threshold (L)                          | R/W        | REAL      | 111         |
| Very low tank level threshold (LL)                    | R/W        | REAL      | 113         |

#### Table 12. Modbus (continue)

| VARIABLE DESCRIPTION      | READ/WRITE | DATA TYPE | I/O ADDRESS |
|---------------------------|------------|-----------|-------------|
| Low threshold SPARE 1     | R/W        | REAL      | 115         |
| Low Low threshold SPARE 1 | R/W        | REAL      | 117         |
| Low threshold SPARE 2     | R/W        | REAL      | 119         |
| Low Low threshold SPARE 2 | R/W        | REAL      | 121         |

Webadmin.Regulators@emerson.com

**Q** Tartarini-NaturalGas.com

#### **Emerson Automation Solutions**

#### Americas

McKinney, Texas 75070 USA T +1 800 558 5853 +1 972 548 3574

**Europe** Bologna 40013, Italy T +39 051 419 0611

#### Emerson Process Management s.r.l.

Emerson Automation Solutions - Stabilimento di/Site of: Castel Maggiore - Bologna Sede Legale/Legal Entity: Piazza Meda 5, 20121 Milano, Italy Sede Amministrativa/Administrative Headquarters: OMT Tartarini, Via Clodoveo Bonazzi 43, 40013 Castel Maggiore (Bologna), Italy C.F. - P.I. et X.I. di MI 13186130152 - REA di MI/n.1622916

Direz. e Coord. (art. 2497 bis CC): EMERSON ELECTRIC CO. St. Louis (USA) Socio Unico

Asia Pacific Singapore 128461, Singapore T +65 6777 8211

Twitter.com/emr\_automation

Facebook.com/EmersonAutomationSolutions

in LinkedIn.com/company/emerson-automation-solutions

Middle East and Africa Dubai, United Arab Emirates T +971 4 811 8100 D104435X012 © 2021, 2023 Emerson Process Management Regulator Technologies, Inc. All rights reserved. 03/23. The Emerson logo is a trademark and service mark of Emerson Electric Co. All other marks are the property of their prospective owners. Tartarini™ is a mark owned by one of the companies in the Emerson Automation Solutions business unit of Emerson Electric Co.

The contents of this publication are presented for informational purposes only, and while every effort has been made to ensure their accuracy, they are not to be construed as warranties or guarantees, express or implied, regarding the products or services described herein or their use or applicability. All sales are governed by our terms and conditions, which are available upon request. We reserve the right to modify or improve the designs or specifications of such products at any time without notice.

Emerson Process Management Regulator Technologies, Inc does not assume responsibility for the selection, use or maintenance of any product. Responsibility for proper selection, use and maintenance of any Emerson Process Management Regulator Technologies, Inc. product remains solely with the purchaser.

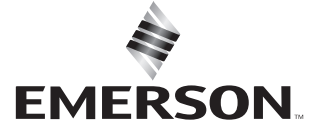